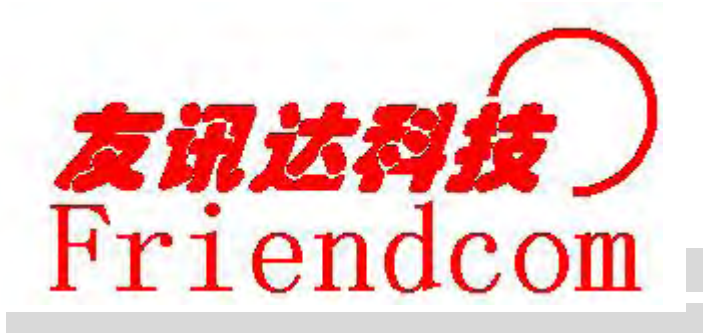

# FC-301D SERVICE MANUAL

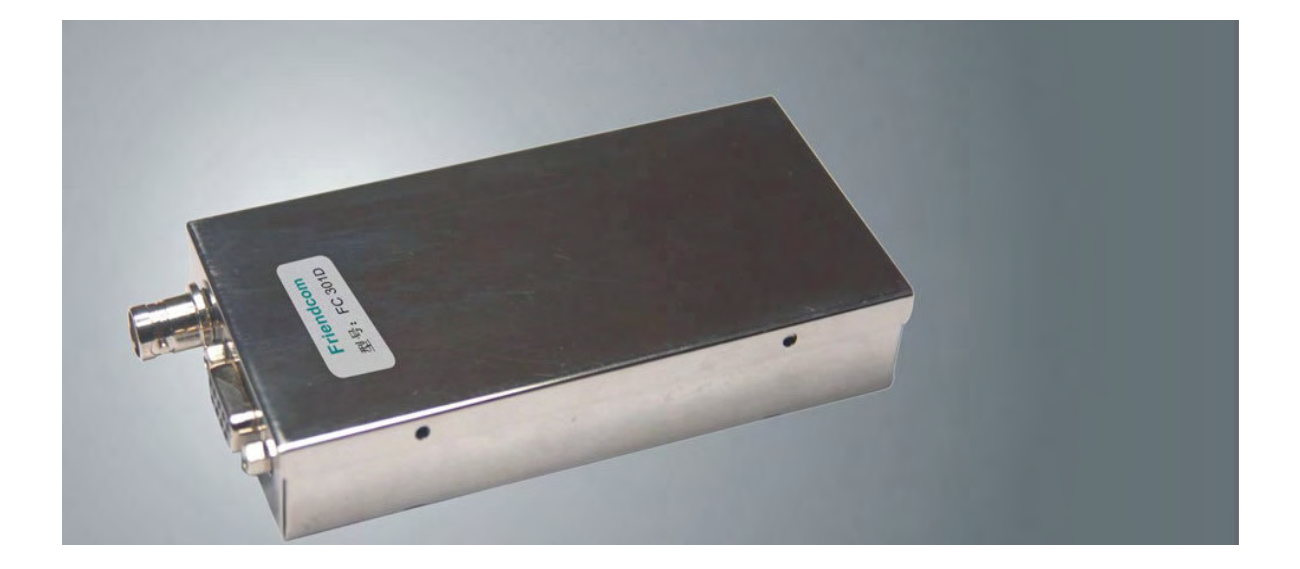

SHENZHEN FRIENDCOM TECHNOLOGY DEVELOPMENT CO.,LTD ADD: 2/F MULTIFUNCTION BUILDING DONGPENG INDUSTRIAL PARK WUHAO ROAD NORTH SECTION OF HI-TECH PARK SHENZHEN 518057 CHINA TEL: +86-755-86026600 FAX: +86-755-86026300

# TABLE OF CONTENTS

| TABLE OF CONTENTS                |              |
|----------------------------------|--------------|
| SPECIFICATIONS                   |              |
| FC-301D CIRCUIT DIAGRAM          | 07           |
| INTRODUCTION                     |              |
| FEATURES                         |              |
| THEORY OF OPERATION              |              |
| MAINTENANCE AND REPAIR           |              |
| PROGAMMING                       |              |
| ALIGNMENT PROCEDURE              |              |
| ALIGNMENT POINTS DIAGRAM         |              |
| COMPONENT REPLACEMENT.           |              |
| TROUBLESHOOTING GUIDE            |              |
| WIRING DIAGRAM                   |              |
| FC-301D DIGITAL BOARD PARTS LIST |              |
| DIGITAL BOARD SCHEMATIC          | · · · · · 54 |
| DIGITAL PCB ASSEMBLY             | 58           |
| FACTORY SETTING DIAGRAM          |              |
| EXPLODED VIEW & PARTS LIST       | 61           |

## **SPECIFICATION**

## GENERAL

| Equipment TypeData Radio                                 |
|----------------------------------------------------------|
| Performance SpecificationTIA/EIA-603 & ETS 300-113       |
| BandUHF/VHF                                              |
| Channel Spacings                                         |
| RF Output Power1W / 5W Programmable                      |
| Modulation type16K0F3E,8K5F3E                            |
| Intermediate Frequency 45.1MHz & 455KHz                  |
| Number of Channels16                                     |
| Frequency SourceSynthesizer                              |
| Operation RatingIntermittent                             |
| 5:5:90 ( TX: RX: Standby )                               |
| Power Supply                                             |
| Temperature Range                                        |
| Storage                                                  |
| <b>Operating</b> from $-30^{\circ}$ C to $+60^{\circ}$ C |
| Current Consumption                                      |
| Standby (Muted)                                          |
| Transmit 5 Watts RF Power< 1.5A                          |
| Transmit 1 Watt RF Power<0.8A                            |

| Frequency Bands :           | RX                  | UHF: U1                  | 400 -       | 470 MHz        |
|-----------------------------|---------------------|--------------------------|-------------|----------------|
|                             | TX                  | UHF: U1                  | 400 -       | 470 MHz        |
| Dimensions                  | (120                | mm)L x (60               | mm)W x (    | (20mm)H        |
| Weight                      | ≤1                  | 50 grams                 |             |                |
| TRANSMITTER                 |                     |                          |             |                |
| Sustained Transmission      | No                  | ominal cond              | ditions     |                |
|                             | Time<br>Powe        | : 5<br>er: >95%          | 10<br>>95%  | 30 sec<br>>90% |
| Frequency Error             | ••••±2.             | 5 ppm                    |             |                |
| Frequency Deviation:        |                     |                          |             |                |
| 25kHz Channel Spacing       | ≤±:                 | 5.0kHz,                  |             |                |
| 12.5kHz Channel Spacing     | ≤±                  | 2.5kHz,                  |             |                |
| Audio Frequency Response    | Wi                  | thin +1/-3d              | B of 6dI    | 3 octave       |
| @300Hz to 2<br>@300Hz to 3  | 2.55kHz<br>.0khz fo | for 12.5kH<br>r 25kHz C. | lz C.S<br>S |                |
| Adjacent Channel Power      |                     |                          |             |                |
| 25kHz                       | < 70                | dBc @ No                 | ominal C    | ondition       |
|                             | <65 d               | Bc @ Extr                | eme Cor     | dition         |
| 12.5kHz                     | < 60                | dBc @ No                 | ominal C    | ondition       |
|                             | < 55                | dBc @ Ext                | reme Co     | ndition        |
| Conducted Spurious Emission |                     | 36 dBM                   |             |                |
| Modulation Sensitivity      | 10                  | 0mV RMS                  | @60% p      | eak Dev.       |
| Hum & Noise:                |                     |                          |             |                |
| 25kHz Channel Spacing       | •••>40 d            | B (with no               | PSOPH       | )              |

| 12.5kHz Channel Spacing>36 dB (with POSPH)                                 |
|----------------------------------------------------------------------------|
| Modulation Symmetry                                                        |
| for nominal dev +20dB                                                      |
| Load StabilityNo osc at >= 10:1 VSWR all                                   |
| phase angles and suitable antenna<br>No destroy at >= 20:1 all phase angle |
| RECEIVER                                                                   |
| Sensitivity(12dB Sinad)UHF <-117 dBm,                                      |
| VHF<-118dBm@Nom.Condition                                                  |
| Amplitude Characteristic                                                   |
| Adjacent Channel Selectivity:                                              |
| 25 kHz Channel Spacing≥70dB @ Nom.,                                        |
| 12.5kHz Channel Spacing≥60dB@Nom.,                                         |
| Spurious Response Rejection70dB                                            |
| Image Response>70 dB                                                       |
| IF Response                                                                |
| Others> 70 dB                                                              |
| Intermodulation Response Rejection≥65 dB                                   |
| Conducted Spurious Emission @ Nominal Conditions<-57 dBm                   |
| AF Distortion                                                              |
| <10% @ Extreme Condition                                                   |
| RX Hum & Noise:                                                            |
| 25.0kHz CP< 40dB No PSOPH                                                  |

Receiver Response Time ......< 20ms Squelch Opening sensitivity: .....-118dBm Squelch Closing sensitivity .....-121dBm Squelch Attack Time: L.O. Frequency Temperature Stability......1 st <2.5 ppm, 2 nd <10 ppm for  $-30^{\circ}$ C to  $+60^{\circ}$ C **REFERENCE CRYSTAL** Temperature Characteristic.....+/- 2.5PPM from  $-30^{\circ}$ C to  $+60^{\circ}$ C <1ppm/year thereafter **ENVIRONMENTAL** (performance without degradation unless stated) Temperature..... deg C Operating.....-30° to +60°C Degradation Specified@Extreme Storage  $-40^{\circ}$ C to  $+80^{\circ}$ C

| Recharging   | -10 to +55                      |
|--------------|---------------------------------|
| ESD          |                                 |
| Vibration    | MIL STD 810 C Procedures I,II,V |
| and IEC68 26 |                                 |

• Due to continuuning researching and development the company reserves the right to alter these specifications without prior notice.

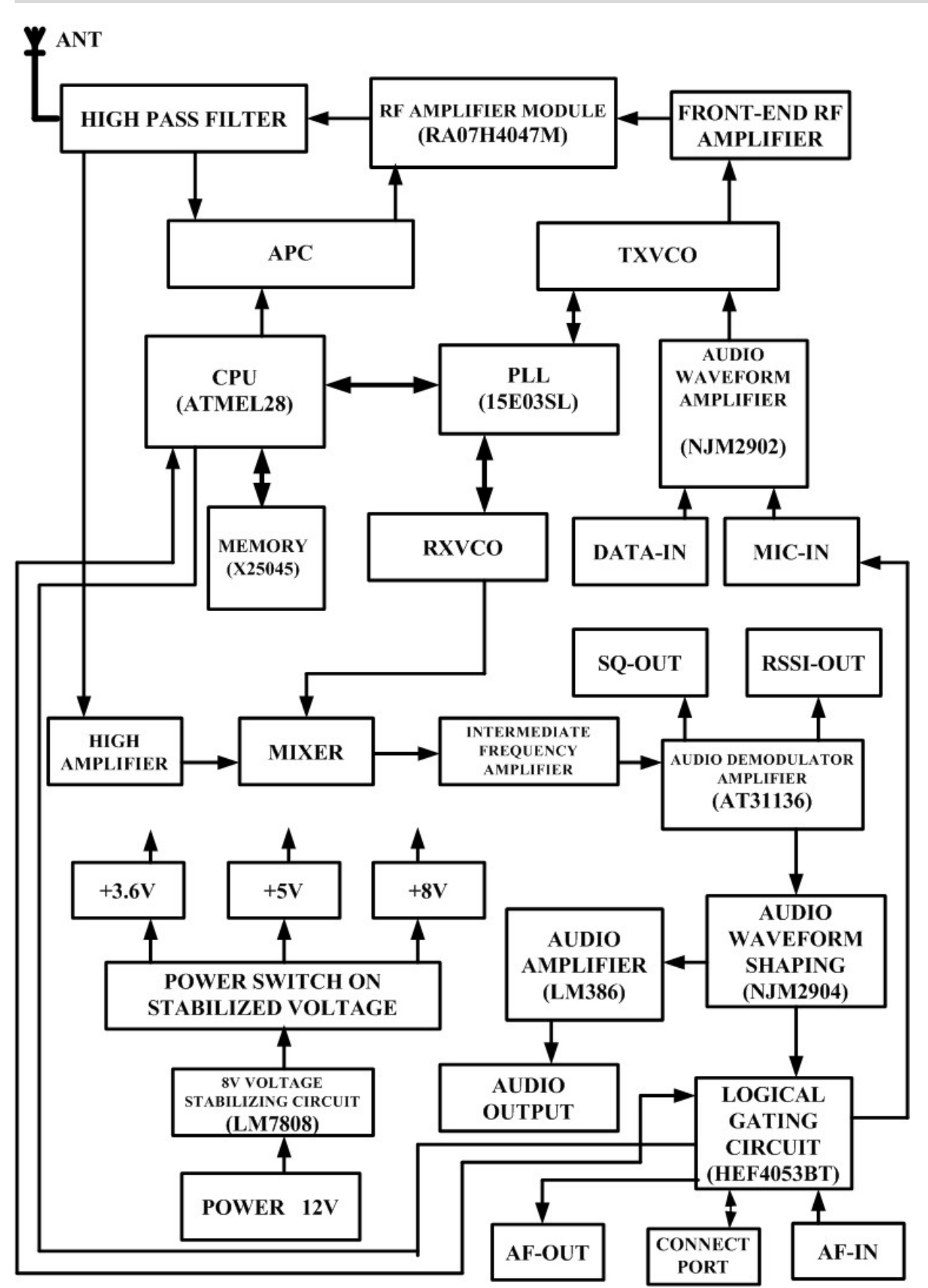

#### FC-301D CIRCUIT DIAGRAM

## **INTORDUCTION**

The FC-301D Series of RF Link Modules from Friendcom utilizes the latest technology in its design and manufacturing. Both the UHF and VHF models are PLL (Phase Lock Loop Synthesizer) / microprocessor controlled, and offer one to five watts of power with 16 channel capability. Multiple functions including 1200 to 9600 baud rates,AC audio coupling,GMSK and FSK modulation are standard in these fully programmable wide bandwidth RF Link Module units.

#### **FEATURES**

• 16 Channels

●1 / 5 Watt Programmable Output

•12.5 / 25 kHz Programmable Channel Spacing

## **THEORY OF OPERATION**

## **The Base Band signal circuits**

It contains the CPU, power circuit, TX signal circuit, RX signal circuit.

### The CPU circuit and power circuit

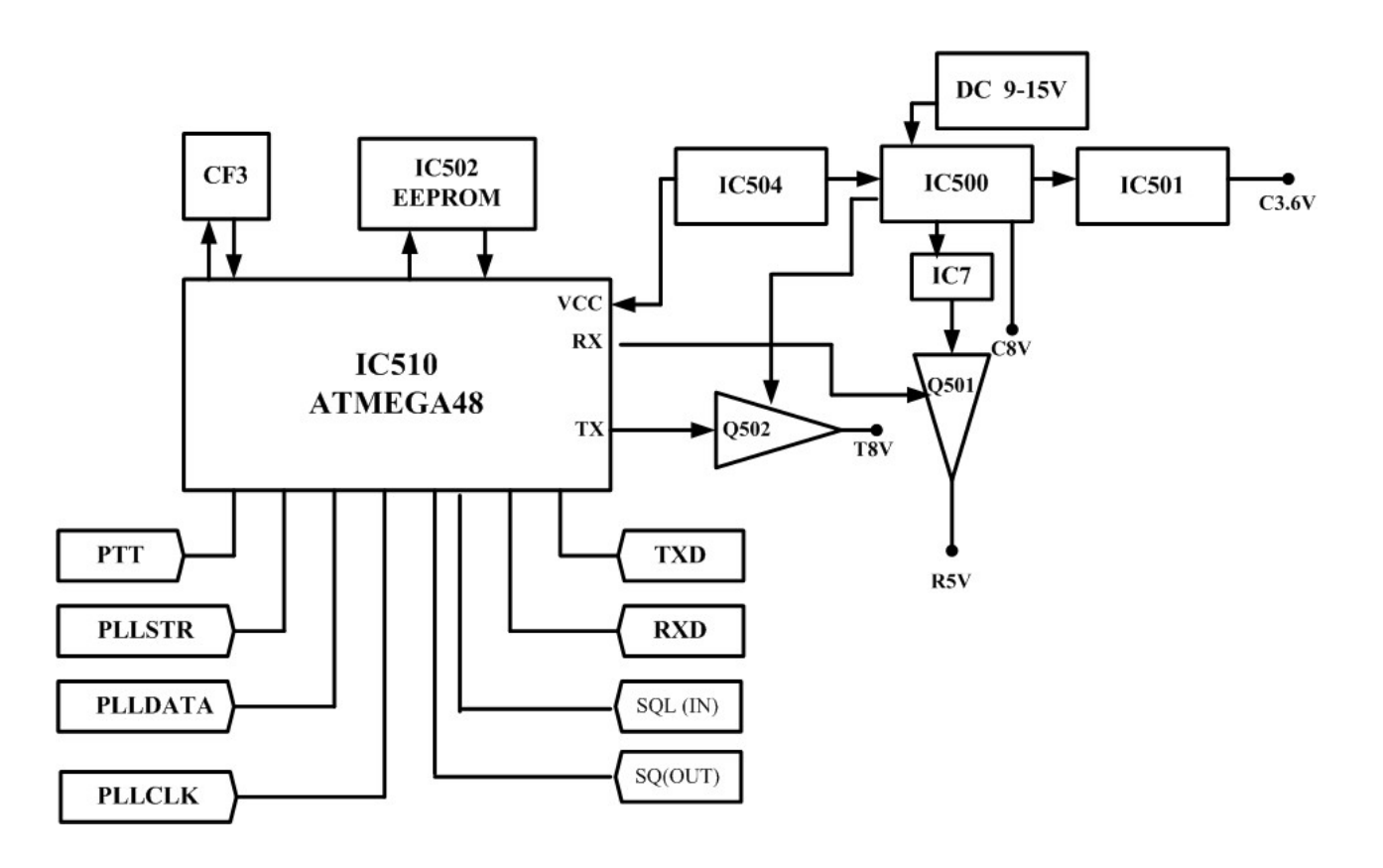

From Block Digram above: The DC power was regulated to 8 volt by IC500 ,and supplied to the RF part. IC504 convert 8 volt to 5volt and supply to IC510. Q500 is RX power supply switch, Q502 is TX power supply switch. IC501 supply 3.6V to PLL IC. Channels can be selected by the switch (CF3). IC510 controls digital frequency synthesize by PLL STR ,PLL DATA and PLL CCK.

The CPU SQ pin detect the signal from PIN14 of IC2. when there is no receiveing signal, the input level is about 1.2V, and PIN8 of IC510 output high level(5V). When detect input receiving signal, the input level is about 0V, and PIN8 of IC510 output low level(5V).

## TX signal circuit

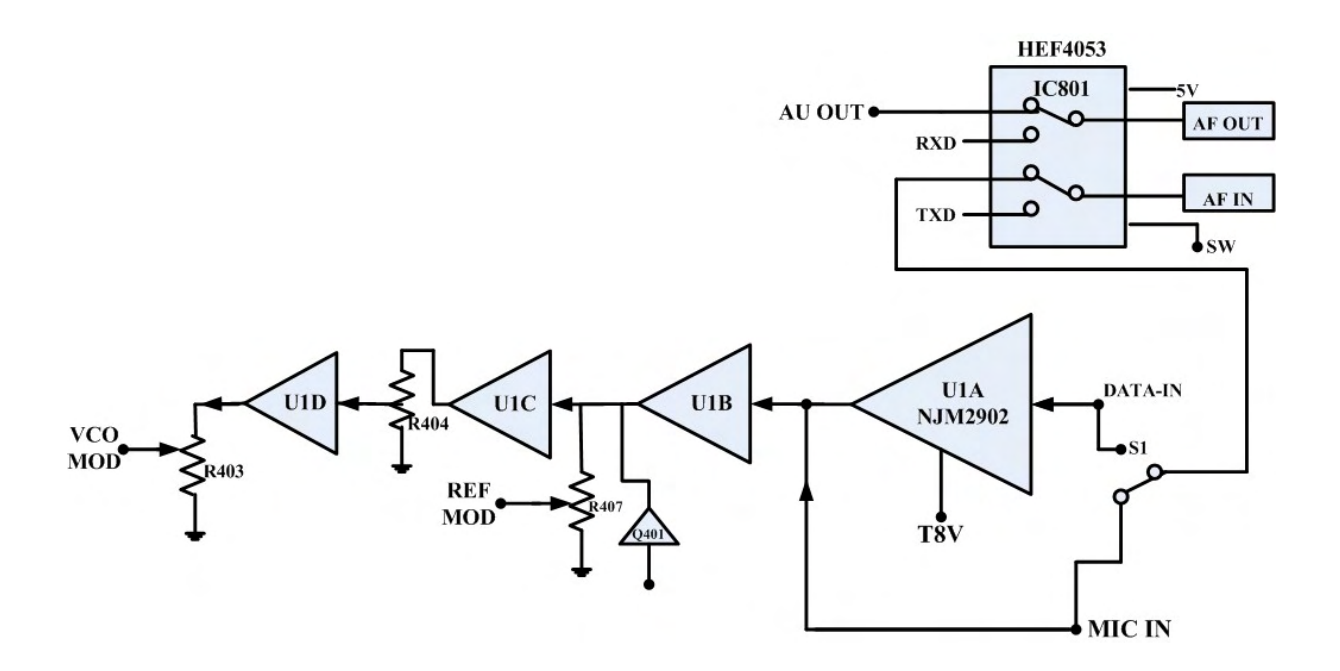

From the above Block Diagram : IC801 is audio/Data and UART signal switch. When the SW pin is high ,audio/data signal can go through IC801. S1 is a switch between audio and data input, when transmit audio, MIC IN port is shorted, when transmit data, DATA IN port is shorted. As it was data signal it will pass through DATA-IN port and amplified by U1A, then it was coupling by C431 and pass to U1B for amplify again;as it was audio signal it will pass through MIC-IN port and amplified by U1B; then it will divide into two signal, one will coupling by C405 R407 and fed to TCXO for TX modulation; the other one was amplified by U1C,after coupling by C428,R404,C427 ;the voice signal is filtered by U1D which is a low pass filter, the output of U1D is then fed to VCO for TX modulation after coupling by C415,R403 again. Q401 is a Wideband /narrow-band switch .

## **RX** signal circuit

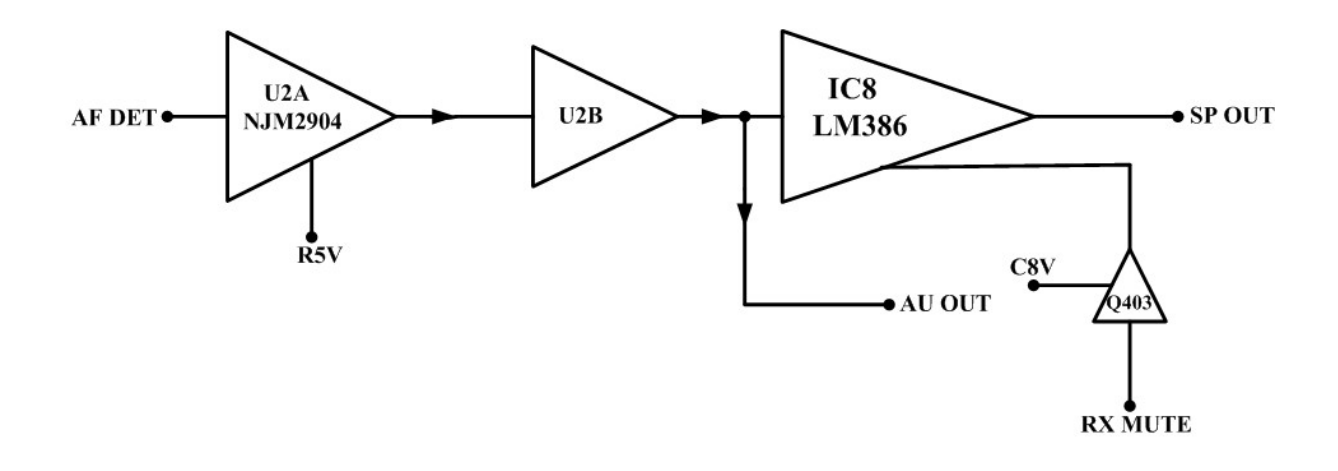

From the above Block Diagram; The resulting AF signal from IC2 enters base band processing chip U2. First coupling by C412 and amplified by U2A, then it is filtered by U2B which is a low pass filter. After U2B, one signal pass through IC801 and send to COM pin 2, one signal is amplify by audio amplifierIC8, and sent to the horn directly. Q403 is a audio PA switch.

#### **RF circuit**

Main include PLL circuit / TX circuit /RX circuit

## **PLL Frequency Synthesizer**

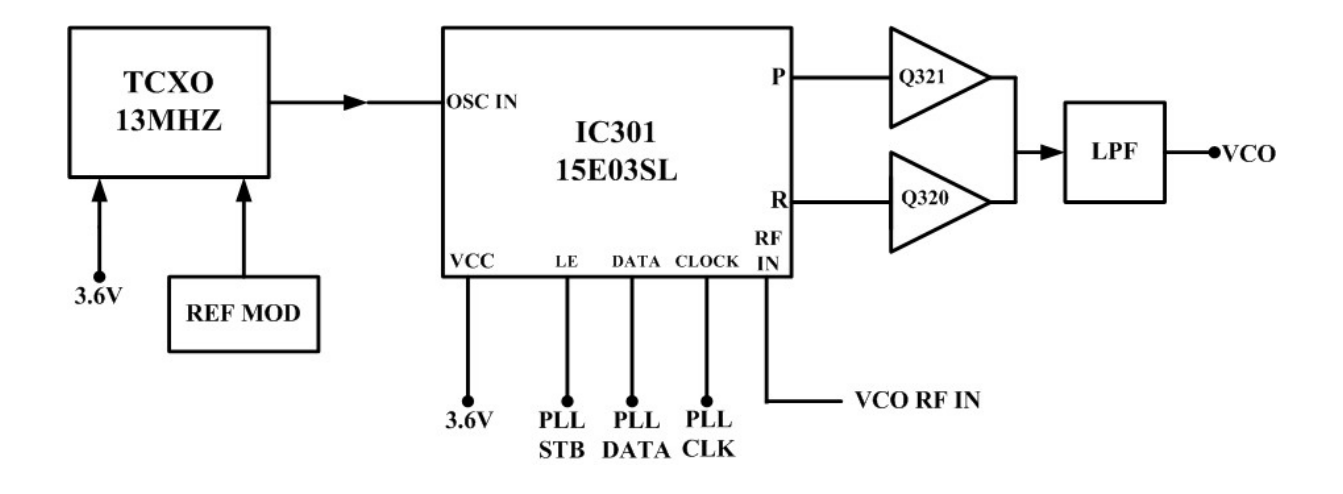

From the above Block Diagram : PLL circuit generates the first local oscillator signal for reception and RF signal for transmission.

## 1. PLL Circuit

Step frequency of PLL can be 5.0 KHz or 6.25 KHz. A 13MHz reference oscillator signal is divided at IC301 by a counter to generate a 5.0 KHz or 6.25 KHz reference frequency. Output signal from VCO is buffer amplified by Q301 and divided at IC301 by a frequency divider. The divided signal is compared with 5.0 KHz or 6.25 KHz reference signal in the phase comparator of IC301. The output signal from phase comparator is filtered through a low pass filter(Q320/Q321/R39/C328/R318/R31/C327/R316/C326)

to generate a level D.C., and the level D.C. controls oscillator frequency by controlling VCO.

### 2. VCO

The operating frequency is generated by Q302 in transmit mode and by Q307 in receive mode. Operating frequency generate a control voltage by phase comparator to control varactor diodes so that the oscillator frequency is consistent with the MCU preset frequency(D301、D302、D303 and D304 in transmit mode, and D307、D308、D309 and D310 in receive mode). T/R pin is set high level in receive mode, and low level in transmit mode. The output from Q302 and Q307 is amplified by Q304 and sent to buffer amplifier.

#### 3. Unlock Detector

An unlock condition appears if low level appears at MUXOUT pin of IC301. Transmission is forbidden if this condition is detected by CPU IC510.

## Receiver

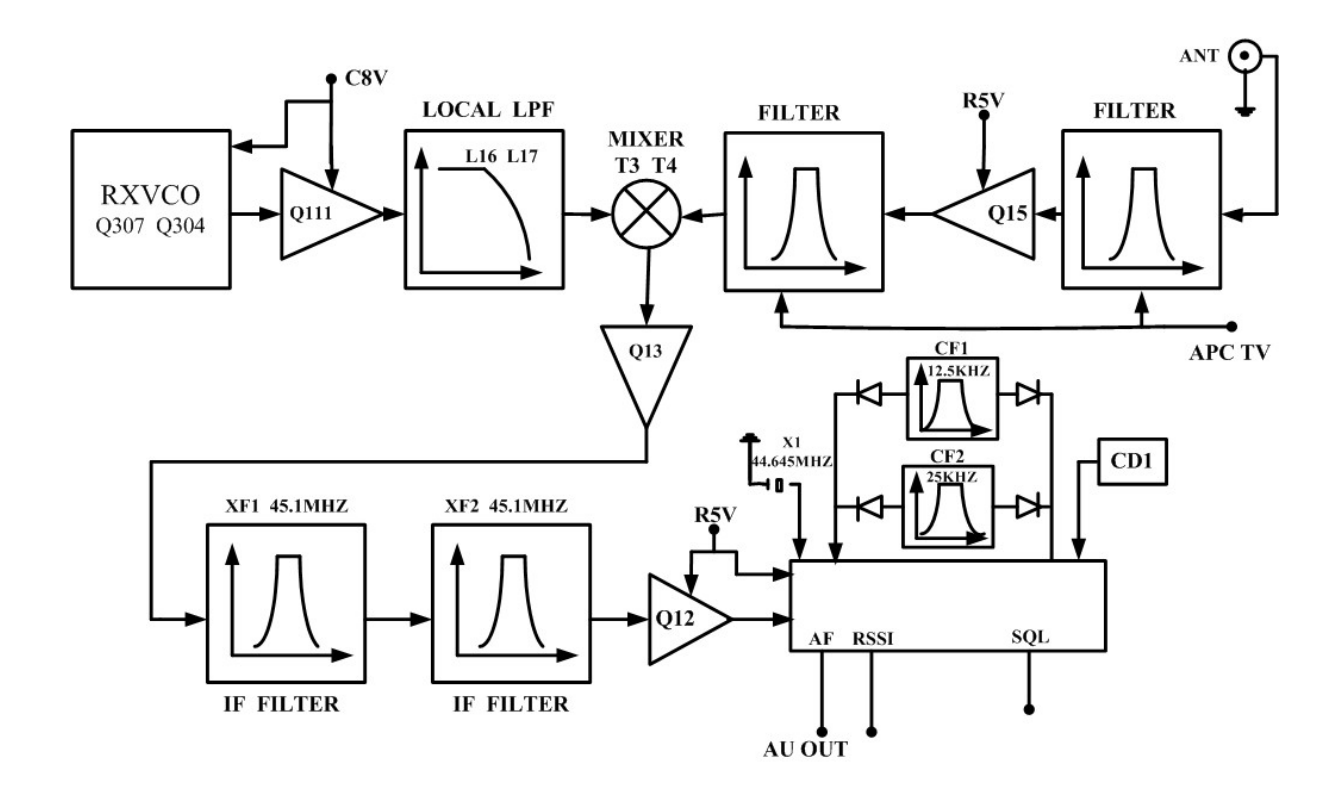

The receiver utilizes double conversion superheterodyne (UHF)/(VHF).

## 1. Front-end RF Amplifier

The signal from antenna is amplified at LNA (Q15) after passing through a transmit/receive circuit and a band pass filter (D211/D212/D241/C264/C260/L25/L26). Before passing the first mixer (T3、T4、TC3), the amplified signal is filtered through another band pass filter (D208/D209/C240/C257/C258/L23/L24) to remove unwanted signals.

#### 2. First Mixer

The signal from RF amplifier is mixed with the first local from PLL frequency synthesizer circuit at the fix mixer (T3、T4、TC3) to create a 45.1MHz first IF signal. The first IF signal is then amplified by Q13 and fed through a crystal filter (XF1) to further remove unwanted signals.

#### 3. IF Amplifier

The first IF signal is amplified by Q13 before passing through crystal filter and by Q12 after crystal filter and then enters IF processing chip IC2. The signal from IC2 is mixed with the second oscillator signal again in IC2 to create a 455 KHz second IF signal. The second IF signal then passes through a 455KHz ceramic filter (wideband: CF2, narrowband: CF1) to eliminate unwanted signals before it is amplified and detected in IC2.

#### 4. Narrowband/Wideband Switch Circuit

Pin W/NCON of IC510 outputs narrowband (high level) and wideband (low level) controlling signal respectively to turn on corresponding diode-connector, and to choose ceramic filter CF2 (wideband) or CF1 (narrowband) to filter useless spurious signal.

## Transmitter

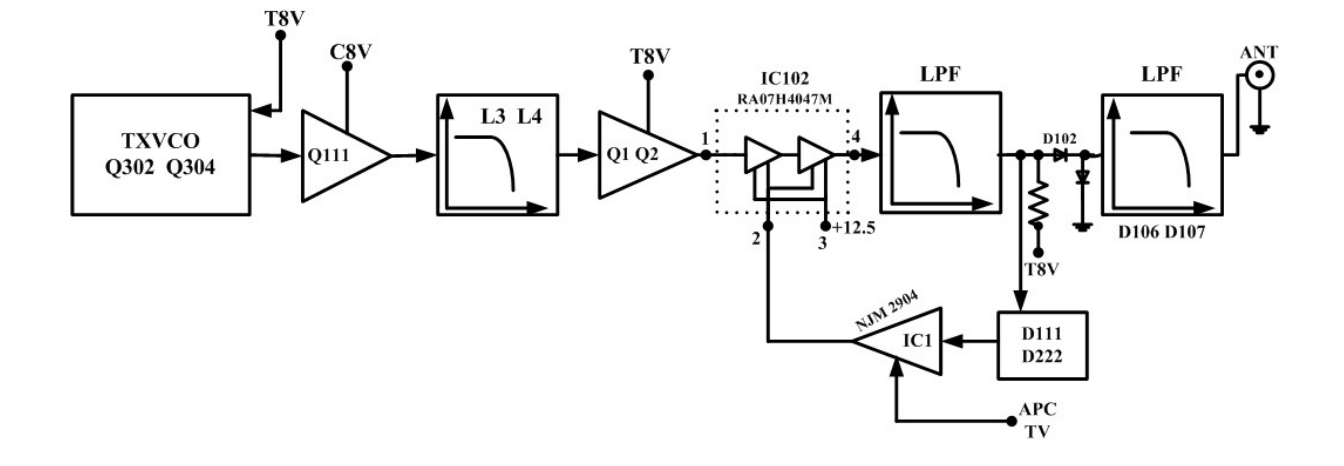

## 1. RF Power Amplifier

The transmit signal from VCO buffer amplifier (Q304, Q111) is amplified by Q1 and Q2. The amplified signal is then amplified by the power amplifier I102 to create 5.0W RF power.

## 2. Antenna Switch and LPF

Output signal from RF amplifier passes through a low-pass filter network and a transmit/receive switch circuit comprised of D102, D106 and D107 before it reaches the antenna terminal. D106 and D107 is turned on (conductive) in transmit mode and off (isolated) in receive mode.

## **3. APC**

The automatic power control (APC) circuit stabilizes the transmit output power by detecting the forward and backward power of final stage amplifier. IC1 (2/2) compares the preset reference voltage with the voltage obtained from the regulated power signal. APC voltage is proportional to the forward and backward power. The output voltage controls the bias voltage of power amplifier module.The output power can be controlled by the software.

## MAINTENANCE AND REPAIR

## **GERNERAL**

When removing or fitting, use the Exploded View and Parts List, located on page 61 in conjunction with the following procedures:

• WARNING: Disconnect the FC-301D from all external equipment at the connector prior to disassembly.

## **REMOVING & REPLACING THE UPPER COVER**

## **Removing the Upper Cover:**

1. Unscrew the four side cover mounting screws located on the side cover of the radio.

## To replace the Upper Cover:

1. Reverse the steps taken to remove the Upper Cover.

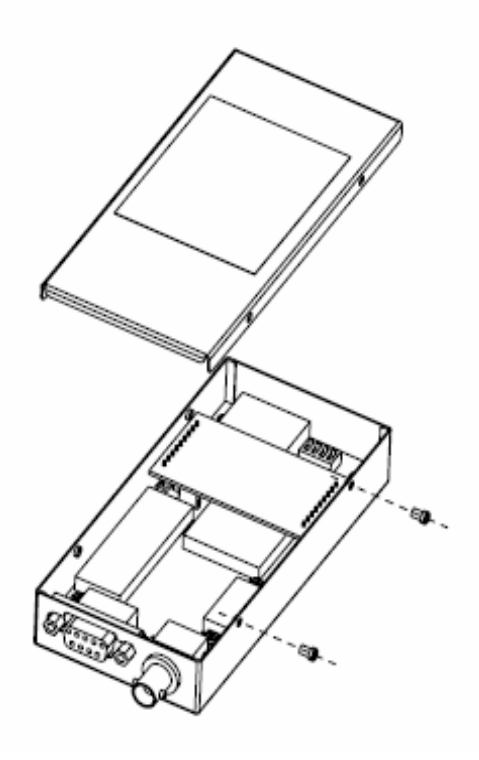

Figure 1-Upper cover removal

## **REMOVING&REPLACING THE INTERPHASE CONNECTION BOARD**

## **Removing the interphase connection board:**

1.Remove the Upper Cover (refer to Removing & Replacing the Upper Cover).

2.Disconnect the DB9 pin connector on CON401.

3.Unscrew the two mounting screws on the Amplifier module.

4.Remove the interphase connection board directly.

## To replace interphase connection board:

1. Reverse the steps taken to remove the interphase connection board

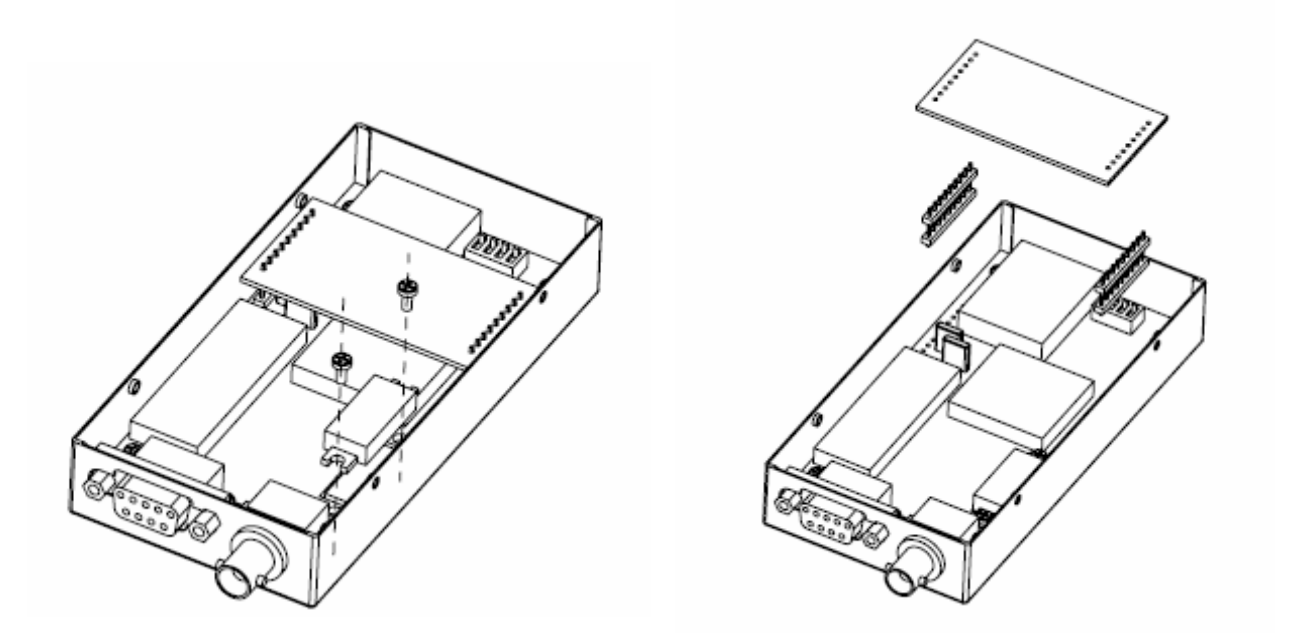

Figure 2 Interphase connection board removal

## **REMOVING & REPLACING THE RF BOARD**

## **Removing the RF Board Assembly:**

1.Remove the Upper Cover (refer to Removing & Replacing the Upper Cover).

2.Remove the interphase connection board (refer to Removing & Replacing the interphase connection board).

- 3. Unscrew the 4 mounting screws
- 4. Unsolder the antenna connector cable.
- 5. Remove the RF Board Assembly.

## To replace the RF Board Assembly:

1. Reverse the steps taken to remove the RF Board Assembly.

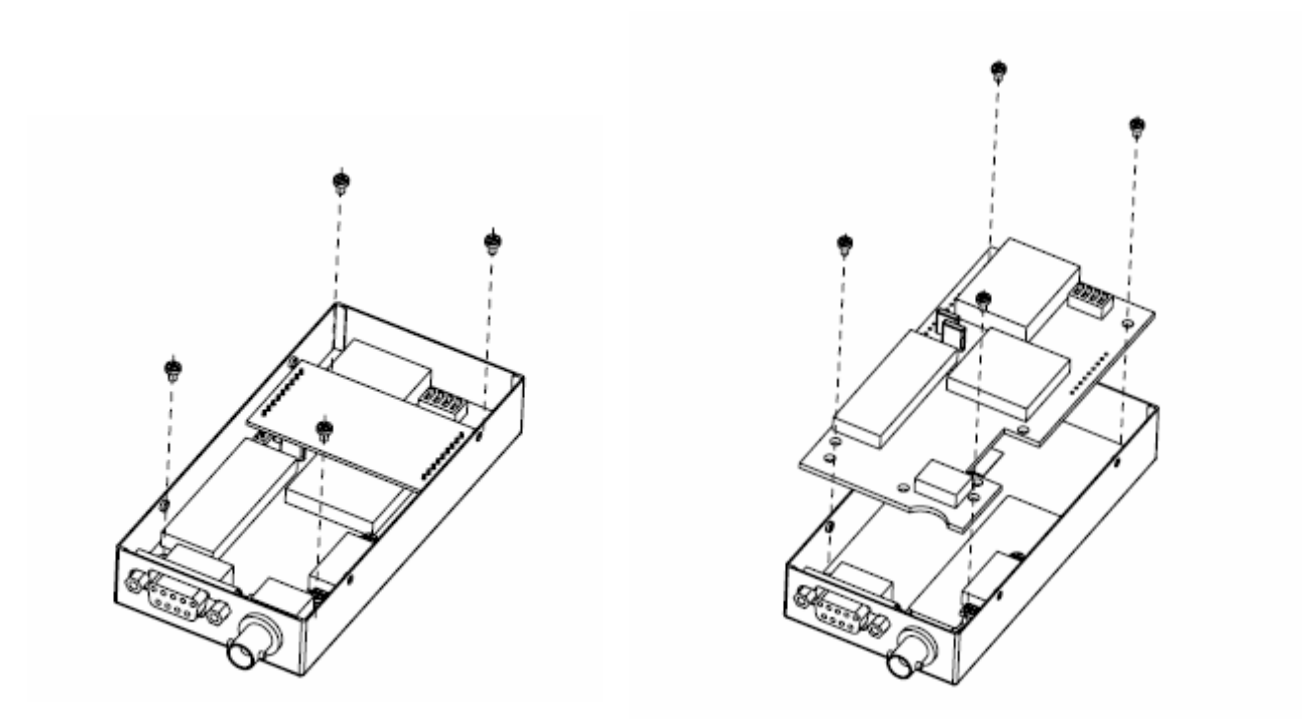

Figure 3 RF BOARD Removal

## PROGRAMMING

The detailed information on programming the FC-301D radio in following procedures.

I . To start the FC-301/D Program Software and read the parameters of FC-301/D RF Link Module

• Firstly make sure to connect data port J1 of FC-301D with PC via RS232 data cable.

• Double click the "FC301D.exe". The software will enter into main interface of FC-301D as the following:

| × *                | S FC001 /D Due success | C-Russer 111.0                     | ~                    |
|--------------------|------------------------|------------------------------------|----------------------|
|                    | File Programm Port Ab  | Sortware VI.0                      |                      |
| SERVE CONTRACTOR   |                        | **   <b>%</b>   <b>*</b>           | W                    |
| 🖳 🚊                | Open Save Bead         | d <u>W</u> rite <u>P</u> ort Close |                      |
| Solution Forst and | radio                  |                                    |                      |
| G 👛                | Model                  | Port Baud                          | Air Baud             |
| RL48 BRIZHS        | Serial                 | Parity                             | Current              |
| 2 A                | 1 Txfreq               | MHZ Rxfreq MH                      | IZ                   |
| ingle remays       | 2 Txfreq               | MHZ Rxfreq MH                      | IZ                   |
|                    | 3 Txfreq               | MHZ Rxfreq MH                      | 1Z I                 |
|                    | 4 Txfreq               | MHZ Rxfreq MH                      | HZ Read frequency(Q) |
| Extense Monorit    | 5 Txfreq               | MHZ Rxfreq MH                      | 1Z                   |
| 3 · · · ·          | 6 Txfreq               | MHZ Rxfreq MH                      | HZ Band Control      |
| Poster 2 197 pg    | 7 Txfreq               | MHZ Pxfreq MH                      | HZ 🗸                 |
|                    | 8 Txfreq               | MHZ Rxfreq MH                      | HZ                   |
|                    | 9 Txfreq               | MHZ Rxfreq MH                      | HZ Read Set          |
| Adde Action        | 10 Txfreq              | MHZ Rxfreq MH                      | 1Z                   |
|                    | 11 Txfreq              | MHZ Rxfreq MH                      | HZ CAdjust Parameter |
|                    | 12 Txfreq              | MHZ Pxfreq MH                      | HZ                   |
|                    | 13 Txfreq              | MHZ Rxfreq MH                      | HZ 80                |
|                    | 14 Txfreq              | MHZ Pxfreq MH                      | 1Z Bead Set          |
|                    | 15 Txfreq              | MHZ Rxfreq MH                      | HZ                   |
|                    | 16 Txfreq              | MHZ Rxfreq MH                      | +Z                   |
|                    |                        |                                    |                      |
| 1-0014W2-0         | 1                      |                                    |                      |
|                    | Friendcom TX:          | RX:                                | 2007-11-06 10:55:51  |

• Run the 'Port' in the main menu or press the Icon 'Port', The software will enter into the Port parameter setting interface.

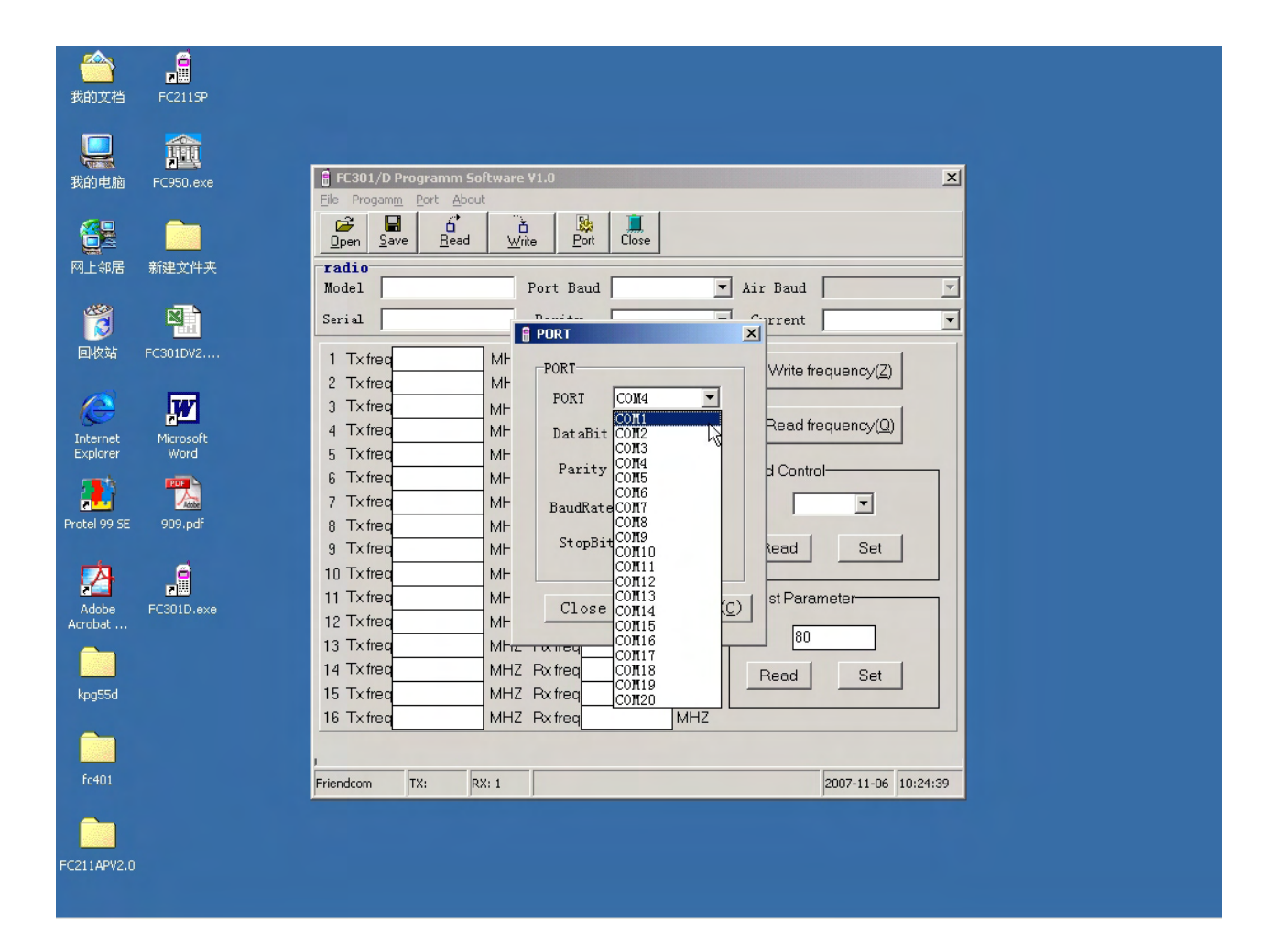

• Run ' Program ' -> ' Read ' in the main menu, The software will detect and read the parameters of FC-301D.

| 盲 FC301/D F                                                                                  | Programm Soft    | tware ¥1.                                                            | 0                                                                                                    |       |                                                      |                                              |                                      | ×        |
|----------------------------------------------------------------------------------------------|------------------|----------------------------------------------------------------------|----------------------------------------------------------------------------------------------------|-------|------------------------------------------------------|----------------------------------------------|--------------------------------------|----------|
| Eile Progam                                                                                  | n Port About     |                                                                      |                                                                                                    |       |                                                      |                                              |                                      |          |
| <mark>⊡p <u>R</u>ead<br/></mark>                                                             | Ctrl+R<br>Ctrl+W | ă<br><u>₩</u> rite                                                   | Port                                                                                                    | Close |                                                      |                                              |                                      |          |
| Model                                                                                        |                  | Po                                                                   | rt Baud                                                                                                    |       |                                                      | • Air Baud                                   |                                      | Ţ        |
| Serial                                                                                       |                  | Pa                                                                   | arity                                                                                                    |       |                                                      | Current                                      |                                      | •        |
| 1 Txfreq<br>2 Txfreq<br>3 Txfreq<br>4 Txfreq<br>5 Txfreq<br>6 Txfreq<br>8 Txfreq<br>9 Txfreq |                  | MHZ R<br>MHZ R<br>MHZ R<br>MHZ R<br>MHZ R<br>MHZ R<br>MHZ R<br>MHZ R | <freq<br><freq<br><freq<br><freq<br><freq<br><freq<br><freq<br><freq<br><freq<br><freq<br><freq< td=""><td></td><td>MHZ<br/>MHZ<br/>MHZ<br/>MHZ<br/>MHZ<br/>MHZ<br/>MHZ<br/>MHZ</td><td>Write fre<br/>Read fre<br/>Band Contro<br/>Read</td><td>equency(Z)<br/>equency(Q)<br/>I<br/>Set</td><td></td></freq<></freq<br></freq<br></freq<br></freq<br></freq<br></freq<br></freq<br></freq<br></freq<br></freq<br> |       | MHZ<br>MHZ<br>MHZ<br>MHZ<br>MHZ<br>MHZ<br>MHZ<br>MHZ | Write fre<br>Read fre<br>Band Contro<br>Read | equency(Z)<br>equency(Q)<br>I<br>Set |          |
| 10 Txfred<br>11 Txfred<br>12 Txfred<br>13 Txfred<br>14 Txfred<br>15 Txfred<br>16 Txfred      |                  | MHZ R<br>MHZ R<br>MHZ R<br>MHZ R<br>MHZ R<br>MHZ R                   | <freq<br><freq<br><freq<br><freq<br><freq<br><freq<br><freq< td=""><td></td><td>MHZ<br/>MHZ<br/>MHZ<br/>MHZ<br/>MHZ<br/>MHZ</td><td>Adjust Parar<br/>80<br/>Read</td><td>meter<br/>Set</td><td></td></freq<></freq<br></freq<br></freq<br></freq<br></freq<br></freq<br>                                                                                                    |       | MHZ<br>MHZ<br>MHZ<br>MHZ<br>MHZ<br>MHZ               | Adjust Parar<br>80<br>Read                   | meter<br>Set                         |          |
| ı<br>Friendcom                                                                               | TX: RX:          | 2                                                                    | <u> </u>                                                                                                    |       |                                                      |                                              | 2007-11-06                           | 10:25:45 |

• After run step 4, FC-301/D will automatically detect the FC-301/D RF link module and display the parameters of the module on the screen.

| Upen Save III  |                         | 036             |               |                  |
|----------------|-------------------------|-----------------|---------------|------------------|
| Model FC-301/D | V1.0 Port Baud 96       | 00 <b>•</b> A   | ir Baud       |                  |
| Serial 00000   | Parity No               | ne 🔻            | Current ch    | annel 1          |
|                |                         |                 | 1             |                  |
| 1 Txfreq       | MHZ Rx freq             | MHZ             | Write freau   | encv(Z)          |
| 2 Tx freq      | MHZ Rx freq             | MHZ             |               |                  |
| 3 Txfreq       | MHZ Px frea             | MHZ             | D 16          | (m)              |
| 4 Txfreq       | MHZ F Information       | ×               | Read frequ    | ency( <u>U</u> ) |
| 5 Txfreq       | MHZ F 😱 reair           | ng is completed | and Cantural  |                  |
| 6 Txfreq       | MHZ F 🖓                 | B               | and Control—  |                  |
| 7 Txfreq       | MHZ F                   |                 |               | -                |
| 8 Txfreq       | MHZ F                   |                 |               |                  |
| 9 Txfreq       | MHZ F <del>ormorp</del> |                 | Read          | Set              |
| 10 Txfreq      | MHZ Rx freq             | мнг 🗋           |               |                  |
| 11 Txfreq      | MHZ Rx freq             | MHZ LA          | djust Paramet | er               |
| 12 Tx freq     | MHZ Rxfreq              | MHZ             | -             |                  |
| 13 Tx freq     | MHZ Rxfreq              | MHZ             | 80            |                  |
| 14 Txfreq      | MHZ Rx freq             | MHZ             | Read          | Set              |
| 15 Txfreq      | MHZ Rx freq             | мнг             | 1,000         |                  |
| 16 Txfreq      | MHZ Rx freq             | MHZ             |               | l.               |
|                |                         |                 |               |                  |

II. To change the parameters of the RF link module

After reading the previous parameters, User can change the parameters of the module to new ones.

Model: Only for check, it can not be changed.

Serial No: Input 5 digits for ID code. Zero will be added to the front.

The value less than 65536.

Port Baud: Optional from the list box

Parity: Optional from the list box

Channel: Only for check, it can not be changed

| 🚦 FC301/D P                                                                                                    | rogramm Softwa                                     | are ¥1.0                                                                                                    |                                                                    |                                                             |                                                         | ×        |
|----------------------------------------------------------------------------------------------------|----------------------------------------------------|----------------------------------------------------------------------------------------------------|--------------------------------------------------------------------|-------------------------------------------------------------|---------------------------------------------------------|----------|
| <u>File</u> Progam <u>m</u>                                                                                                    | Port <u>A</u> bout                                 |                                                                                                    |                                                                    |                                                             |                                                         |          |
| Image: DescriptionImage: DescriptionOpenSave                                                                                                   | e <u>R</u> ead                                     | Image: Application of the second second s | se                                                                 |                                                             |                                                         |          |
| radio<br>Model FC-                                                                                                    | -301/D ♥1.0                                        | Port Baud 960                                                                                                    | 0                                                                  | ▼ Air Baud                                                  |                                                         | 7        |
| Serial 🕕                                                                                                    | 000                                                | Parity Non                                                                                                    | e                                                                  | <ul> <li>Current</li> </ul>                                 | channel 1                                               | •        |
| 1 Tx freq<br>2 Tx freq<br>3 Tx freq<br>4 Tx freq<br>5 Tx freq<br>6 Tx freq<br>8 Tx freq<br>9 Tx freq<br>10 Tx freq<br>11 Tx freq<br>12 Tx freq | MI<br>MI<br>MI<br>MI<br>MI<br>MI<br>MI<br>MI<br>MI | HZ Rxfreq<br>HZ Rxfreq<br>HZ Rxfreq<br>HZ Rxfreq<br>HZ Rxfreq<br>HZ Rxfreq<br>HZ Rxfreq<br>HZ Rxfreq<br>HZ Rxfreq<br>HZ Rxfreq<br>HZ Rxfreq<br>HZ Rxfreq                                                                                                    | MHZ<br>MHZ<br>MHZ<br>MHZ<br>MHZ<br>MHZ<br>MHZ<br>MHZ<br>MHZ<br>MHZ | Write fre<br>Read fre<br>Band Contro<br>Read<br>Adjust Para | equency( <u>2</u> )<br>equency( <u>Q</u> )<br>ol<br>Set |          |
| 12 Txfreq<br>13 Txfreq                                                                                                    | MI<br>MI                                           | HZ Pxtreq<br>HZ Pxtreq                                                                                                    | MHZ<br>MHZ                                                         | 80                                                          |                                                         |          |
| 14 Tx freq                                                                                                    | M                                                  | HZ Rx freq                                                                                                    | MHZ                                                                | Bead                                                        | Set                                                     |          |
| 15 Txfreq                                                                                                    | Mł                                                 | HZ Rx freq                                                                                                    | MHZ                                                                |                                                             |                                                         |          |
| 16 Txfreq                                                                                                    | Mł                                                 | HZ Rx freq                                                                                                    | MHZ                                                                |                                                             |                                                         |          |
| J<br>Friendcom                                                                                                    | TY: 44 RY: 44                                      |                                                                                                    |                                                                    |                                                             | 2007-11-06                                              | 10:31:44 |
| . nonacom                                                                                                    |                                                    |                                                                                                    |                                                                    |                                                             | 100, 11,00                                              |          |

III. To write the parameters into the module

Run 'Program' -> ' Write ' in the main menu, The changed parameters will be written into the FC-301/D module.

| 🔒 FC301/D Programm S          | oftware ¥1.0      | ×                               |
|-------------------------------|-------------------|---------------------------------|
| File Progam <u>m</u> Port Abo | ut                |                                 |
| Read Ctrl+R                   | Livia Port Close  |                                 |
|                               |                   |                                 |
| Model FC-301/D V1.            | .0 Port Baud 9600 | ▼ Air Baud ▼                    |
| Serial 00000                  | Parity None       | Current channel 1               |
| 1 Txfreq                      | MHZ Rxfreq        | MHZ                             |
| 2 Txfreq                      | MHZ Rxfreq        | MHZ Write frequency( <u>2</u> ) |
| 3 Txfreq                      | MHZ Pxfreq        | MHZ                             |
| 4 Txfreq                      | MHZ Rxfreq        | MHZ Read frequency(Q)           |
| 5 Txfreq                      | MHZ Rxfreq        | MHZ                             |
| 6 Tx freq                     | MHZ Px freq       | MHZ Band Control                |
| 7 Tx freq                     | MHZ Rxfreq        | MHZ                             |
| 8 Txfreq                      | MHZ Rxfreq        | MHZ                             |
| 9 Txfreq                      | MHZ Rxfreq        | MHZ Read Set                    |
| 10 Tx freq                    | MHZ Rxfreq        | MHZ                             |
| 11 Tx freq                    | MHZ Rxfreq        | MHZ Adjust Parameter            |
| 12 Tx freq                    | MHZ Pxfreq        | MHZ 80                          |
| 13 Txfreq                     | MHZ Px freq       | MHZ COLLEGE                     |
| 14 Txtreq                     | MHZ Rxfreq        | MHZ Read Set                    |
| 15 Txfreq                     | MHZ Rxfreq        | MHZ                             |
| 16 Txtreq                     | MHZ Pxtreq        | MHZ                             |
| 1                             |                   |                                 |
| Friendcom TX: 44 F            | RX: 46            | 2007-11-06 10:33:06             |
|                               |                   |                                 |
| Writting , P                  | Please wait       |                                 |
|                               |                   |                                 |
|                               |                   |                                 |
| Information                   | ×                 |                                 |
| -                             |                   |                                 |
| writting is complet           | ed                |                                 |
| v                             |                   |                                 |
| ОК                            | R                 |                                 |
|                               |                   |                                 |

 $\operatorname{IV}\nolimits.$  To read / write the frequency

Click the button 'Read Frequency', the frequency of the channel from 1-16 will be displayed on the screen.

| 🔒 FC301/D P        | rogramm Soft   | ware '            | ¥1.0           |       |       |              |                     | ×        |
|--------------------|----------------|-------------------|----------------|-------|-------|--------------|---------------------|----------|
|                    | Port About     |                   | 1 54           |       |       |              |                     |          |
| <u>Open</u> Save   | e <u>R</u> ead | ⊡<br><u>W</u> rit | e <u>P</u> ort | Close |       |              |                     |          |
| radio<br>Model FC- | -301/D V1.0    |                   | Port Baud      | 9600  |       | ▼ Air Baud   |                     | <b>T</b> |
| Serial 123         | 345            |                   | Parity         | None  |       | Current      | channel 1           | •        |
| 1 Txfreq           |                | MHZ               | Rx freq        |       | мнг   | 11.1.2. 6    |                     |          |
| 2 Txfreq           |                | мнг               | Rx freq        |       | MHZ   |              | equency( <u>Z</u> ) |          |
| 3 Txfreq           |                | мнг               | Px freq        |       | MHZ   |              |                     |          |
| 4 Txfreq           |                |                   |                |       |       | Read fr      | equency(Q)          |          |
| 5 Txfreq           |                | R                 | eading         | frequ | ency. |              |                     |          |
| 6 Txfreq           |                |                   | odarno         | 11040 |       | pntro        |                     |          |
| 7 Txfreq           |                |                   |                |       |       |              | -                   |          |
| 8 Txfreq           |                |                   |                |       |       |              |                     |          |
| 9 Txfreq           |                | MHZ               | Rx freq        |       | MHZ   | Read         | Set                 |          |
| 10 Txfreq          |                | MHZ               | Rx freq        |       | MHZ   |              |                     |          |
| 11 Txfreq          |                | MHZ               | Rx freq        |       | MHZ   | CAdjust Para | meter               |          |
| 12 Tx freq         |                | MHZ               | Px freq        |       | MHZ   | 00           |                     |          |
| 13 Txfreq          |                | MHZ               | Rx freq        |       | MHZ   |              |                     |          |
| 14 Tx freq         |                | MHZ               | Px freq        |       | MHZ   | Read         | Set                 |          |
| 15 Txfreq          |                | MHZ               | Rx freq        |       | MHZ   |              |                     |          |
| 16 Txfreq          |                | MHZ               | Px freq        |       | MHZ   |              |                     |          |
| 1                  |                |                   |                |       |       |              |                     |          |
| Friendcom          | TX: 22 RX:     | 23                |                |       |       |              | 2007-11-06 1        | 0:41:08  |

| 🔒 FC301/D Programm So                                                                                                    | oftware ¥1.0                                                   | X    |
|----------------------------------------------------------------------------------------------------|----------------------------------------------------------------|------|
| <u>File Progamm</u> Port Abou                                                                                                    |                                                                |      |
| Image: Constraint of the second second sec | A     B       Write     Port                                   |      |
| Model FC-301/D V1.                                                                                                    | 0 Port Baud 9600 💌 Air Baud                                    | -    |
| Serial 12345                                                                                                    | Parity None Current Channel 1                                  | •    |
| 1 Tx freq 0.0000<br>2 Tx freq 0.0000                                                                                                    | MHZ Rx freq 822.4000 MHZ Write frequency(Z)                    |      |
| 3 Txfreq0.0000<br>4 Txfreq0.0000                                                                                                    | MHZ Rx freq 822.4000 MHZ<br>MHZ Rx Warning X Read frequency(Q) |      |
| 5 Tx freq 433.0000<br>6 Tx freq 0.0000                                                                                                    | MHZ Rx<br>MHZ Rx Reading is ok!                                | -    |
| 7 Txfreq0.0000<br>8 Txfreq0.0000                                                                                                    |                                                                |      |
| 9 Txfreq123.0000<br>10 Txfreq0.0000                                                                                                    | MHZ Rx mequee: room mean Read Set                              |      |
| 11 Tx freq 0.0000                                                                                                    | MHZ Rx freq 822.4000 MHZ Adjust Parameter                      | 7    |
| 13 Tx freq 0.0000                                                                                                    | MHZ Px freq 822.4000 MHZ 80                                    |      |
| 15 Tx freq 0.0000                                                                                                    | MHZ Rxfreq822.4000 MHZ Read Set                                |      |
| 16 Tx freq0.0000                                                                                                    | MHZ Rx freq 822.4000 MHZ                                       |      |
| Friendcom TX: 22 R                                                                                                    | X: 23 Reading is ok! 2007-11-06 10:43                          | 1:09 |

New frequency can be input into each channel and click the 'Write Frequency' button, the new frequency will be written into the module.

| 🧂 FC301/D Programm Soft                                                                                                    | tware ¥1.0                                                                                                    | ×     |
|----------------------------------------------------------------------------------------------------|----------------------------------------------------------------------------------------------------|-------|
| <u>File Progamm</u> Port <u>A</u> bout                                                                                                    |                                                                                                    |       |
| ☐ ☐ ☐<br>Open Save Read                                                                                                    | Image: Second second second |       |
| Model FC-301/D V1.0                                                                                                    | Port Baud 9600 💌 Air Baud                                                                                                    | ~     |
| Serial 12345                                                                                                    | Parity None  Current channel 1                                                                                                    | •     |
| 1       Tx freq       0.0000         2       Tx freq       0.0000         3       Tx freq       0.0000         4       Tx freq       0.0000         5       Tx freq       0.0000         5       Tx freq       0.0000         6       Tx freq       0.0000         7       Tx freq       0.0000         8       Tx freq       0.0000         9       Tx freq       0.0000         10       Tx freq       0.0000         11       Tx freq       0.0000         12       Tx freq       0.0000         13       Tx freq       0.0000         14       Tx freq       0.0000         15       Tx freq       0.0000 | MHZ       Rx freq       822.4000       MHZ         MHZ       Rx freq       822.4000       MHZ         MHZ       Rx freq       <                                                                                                    |       |
| 16 Tx freq 0.0000                                                                                                    | MHZ Rx freq 822.4000 MHZ                                                                                                    |       |
| Friendcom TX: 22 RX:                                                                                                    | : 23 Reading is ok! 2007-11-06 10:4                                                                                                    | 43:12 |

| Writting | , | Please | wait |
|----------|---|--------|------|
|          |   |        |      |

| FC301/D Program                        | nm Software   | ¥1.0                       |                |            |             |                     | ×        |
|----------------------------------------|---------------|----------------------------|----------------|------------|-------------|---------------------|----------|
| <u>Open</u> Save                       | Bead Write    | e <u>P</u> ort             | Close          |            |             |                     |          |
| radio<br>Model FC-301/I                | 0 ₩1.0        | Port Baud                  | 9600           |            | Air Baud    |                     | <b>v</b> |
| Serial 12345                           |               | Parity                     | None           |            | Current     | channel 1           | -        |
| 1 Txfreq433.000<br>2 Txfreq0.0000      | 0 MHZ<br>MHZ  | Rx freq 822<br>Rx freq 822 | .4000<br>.4000 | MHZ<br>MHZ | Write fr    | equency( <u>Z</u> ) |          |
| 3 Tx freq 0.0000<br>4 Tx freq 0.0000   | MHZ<br>MHZ    | Rx freq 822<br>Rx Warnin   | .4000<br>g     | MHZ        | Read fr     | equency( <u>Q</u> ) |          |
| 5 Tx freq 433.000<br>6 Tx freq 0.0000  | 00 MHZ<br>MHZ | Rx 🚺                       | Writting       | is ok!     | Band Contro |                     |          |
| 7 Txfreq0.0000<br>8 Txfreq0.0000       | MHZ<br>MHZ    | Rx [                       | ( OK           |            |             |                     |          |
| 9 Tx freq 123.000<br>10 Tx freq 0.0000 | MHZ<br>MHZ    | Rx freq 822                | . 4000         | MHZ        | Read        | Set                 |          |
| 11 Tx freq 0.0000<br>12 Tx freq 0.0000 | MHZ<br>MHZ    | Px freq 822<br>Px freq 822 | .4000          | MHZ<br>MHZ | Adjust Para | meter               |          |
| 13 Txfreq0.0000<br>14 Txfreq0.0000     | MHZ           | Px freq 822<br>Px freq 822 | .4000          | MHZ        | Read        | Set                 |          |
| 15 Txfreq0.0000<br>16 Txfreq0.0000     | MHZ<br>MHZ    | Px freq 822<br>Px freq 822 | .4000          | MHZ        |             |                     |          |
| riendcom TX: 22                        | RX: 23        | Writting is ok             | 1              |            |             | 2007-11-06          | 10:44:08 |

V. The switch between 12.5kHz and 25kHz channel spacing

In the 'Band Control ' interface, Click 'Read', the current channel spacing 12.5kHz or 25kHz can be read out. Click 'Set', the selected channel spacing 12.5kHz or 25kHz can be written into the module.

| FC301/D Programm Software ¥1.0                    |                                              |        |  |  |  |  |  |  |
|---------------------------------------------------|----------------------------------------------|--------|--|--|--|--|--|--|
| File Progam <u>m</u> Port Abou                    |                                              |        |  |  |  |  |  |  |
| <u>☐</u><br><u>Open</u> <u>S</u> ave <u>R</u> ead | Line     Line       Write     Port     Close |        |  |  |  |  |  |  |
| radio                                             | 0 Dant Band Og00 State Band                  |        |  |  |  |  |  |  |
| model FC-JOI/D VI.                                | Air badd   9000                              |        |  |  |  |  |  |  |
| Serial 12345                                      | Parity None 🔽 Current channel 1              | •      |  |  |  |  |  |  |
| 1 Tx freq 433.0000                                | MHZ Px freq 822.4000 MHZ                     |        |  |  |  |  |  |  |
| 2 Tx freq 0.0000                                  | MHZ Px freq 822.4000 MHZ                     |        |  |  |  |  |  |  |
| 3 Tx freq 0.0000                                  | MHZ Px freq 822.4000 MHZ                     |        |  |  |  |  |  |  |
| 4 Tx freq 0.0000                                  | MHZ Px freq 822.4000 MHZ Read frequency(Q)   |        |  |  |  |  |  |  |
| 5 Tx freq 433.0000                                | MHZ Px freq 822.4000 MHZ                     |        |  |  |  |  |  |  |
| 6 Tx freq 0.0000                                  | MHZ Px freq 822.4000 MHZ Band Control        |        |  |  |  |  |  |  |
| 7 Tx freq 0.0000                                  | MHZ Px freq 822.4000 MHZ 25.0k -             |        |  |  |  |  |  |  |
| 8 Tx freq 0.0000                                  | MHZ Px freq 433.0000 MHZ                     |        |  |  |  |  |  |  |
| 9 Txfreq123.0000                                  | MHZ Rx freq 822.4000 MHZ Read Set            |        |  |  |  |  |  |  |
| 10 Tx freq 0.0000                                 | MHZ Px freq 822.4000 MHZ                     |        |  |  |  |  |  |  |
| 11 Tx freq 0.0000                                 | MHZ Rx freq 822.4000 MHZ CAdjust Parameter   |        |  |  |  |  |  |  |
| 12 Tx freq 0.0000                                 | MHZ Px freq 822.4000 MHZ                     |        |  |  |  |  |  |  |
| 13 Tx freq 0.0000                                 | MHZ Px freq 822.4000 MHZ 252                 |        |  |  |  |  |  |  |
| 14 Tx freq 0.0000                                 | MHZ Rx freq 822.4000 MHZ Bead Set            |        |  |  |  |  |  |  |
| 15 Tx freq 0.0000                                 | MHZ Px freq 822.4000 MHZ                     |        |  |  |  |  |  |  |
| 16 Tx freq 0.0000                                 | MHZ Rx freq 822.4000 MHZ                     |        |  |  |  |  |  |  |
|                                                   |                                              |        |  |  |  |  |  |  |
|                                                   |                                              |        |  |  |  |  |  |  |
| Friendcom TX: 22 R                                | RX: 23 Reading success 2007-11-06 10         | :47:21 |  |  |  |  |  |  |

VI. To adjust the parameters

• While the module works in transmission or reception status on one fixed frequency, Click 'Set' in 'Adjust Parameter' to adjust the sensitivity or the RF power on one frequency. Click 'Read' to read the adjusted parameters of the current frequency.

• Turning Value ,the value range is between 0 and 255; when its value is 0 ,the corresponding voltage of CPU APC/TV pin is 4.0V,as the value increase the voltage of CPU APC/TV will decrease correspondingly . when its value is 255, the Voltage of CPU APC/TV pin is 0V. it is in inverse proportion relationship between two value.

• Set turning value of RX (TV Value)

Fristly adjust CON1 pin8 SW port to low level and change RF at the status of RX ;

| 🚦 FC301/D Programm Software ¥1.0                                                                                                    |                                                |       |  |  |  |  |
|----------------------------------------------------------------------------------------------------|------------------------------------------------|-------|--|--|--|--|
| Eile Progamm Port About                                                                                                    |                                                |       |  |  |  |  |
| □     □     □     □     □     □     □     □     □     □     □     □     □     □     □     □     □     □     □     □     □     □     □     □     □     □     □     □     □     □     □     □     □     □     □     □     □     □     □     □     □     □     □     □     □     □     □     □     □     □     □     □     □     □     □     □     □     □     □     □     □     □     □     □     □     □     □     □     □     □     □     □     □     □     □     □     □     □     □     □     □     □     □     □     □     □     □     □     □     □     □     □     □     □     □     □     □     □     □     □     □     □     □     □     □     □     □     □     □     □     □     □     □     □     □     □     □     □     □     □     □     □     □     □     □     □     □     □     □     □     □     □     □     □     □     □ </th <th>Lange     Lange       Write     Port     Close</th> <th></th> | Lange     Lange       Write     Port     Close |       |  |  |  |  |
| Model FC-301/D V1.                                                                                                    | D Port Baud 9600 💌 Air Baud                    | 7     |  |  |  |  |
| Serial 12345                                                                                                    | Parity None 💌 Current channel 1                | •     |  |  |  |  |
| 1 Tx freq 433.0000                                                                                                    | MHZ Px freq822.4000 MHZ Write frequency (7)    |       |  |  |  |  |
| 2 Tx freq 0.0000                                                                                                    | MHZ Px freq 822.4000 MHZ                       |       |  |  |  |  |
| 3 Txfreq0.0000                                                                                                    | MHZ Px freq 822.4000 MHZ                       |       |  |  |  |  |
| 4 Txfreq0.0000                                                                                                    | MHZ Rx freq 822.4000 MHZ Read frequency(Q)     |       |  |  |  |  |
| 5 Txfreq433.0000                                                                                                    | MHZ Rxfreq822.4000 MHZ                         |       |  |  |  |  |
| 6 Txfreq0.0000                                                                                                    | MHZ Rx freq 822.4000 MHZ Band Control          |       |  |  |  |  |
| 7 Tx freq 0.0000                                                                                                    | MHZ Px freq 822.4000 MHZ 25. 0k -              |       |  |  |  |  |
| 8 Txfreq0.0000                                                                                                    | MHZ Px freq 433.0000 MHZ                       |       |  |  |  |  |
| 9 Txfreq123.0000                                                                                                    | MHZ Rxfreq822.4000 MHZ Read Set                |       |  |  |  |  |
| 10 Txfreq0.0000                                                                                                    | MHZ Px freq 822.4000 MHZ                       |       |  |  |  |  |
| 11 Txfreq0.0000                                                                                                    | MHZ Px freg 822.4000 MHZ CAdjust Parameter     | _     |  |  |  |  |
| 12 Tx freq 0.0000                                                                                                    | MHZ Px freq 822.4000 MHZ                       |       |  |  |  |  |
| 13 Tx freq 0.0000                                                                                                    | MHZ Px freq 822.4000 MHZ 252                   |       |  |  |  |  |
| 14 Tx freq 0.0000                                                                                                    | MHZ Px freq 822.4000 MHZ Read Set              |       |  |  |  |  |
| 15 Txfreq 0.0000                                                                                                    | MHZ Px freq 822.4000 MHZ                       |       |  |  |  |  |
| 16 Txfreq0.0000                                                                                                    | MHZ Px freq 822.4000 MHZ                       |       |  |  |  |  |
|                                                                                                    |                                                |       |  |  |  |  |
|                                                                                                    |                                                |       |  |  |  |  |
| Friendcom TX: 22 R                                                                                                    | (: 24 Setting is successful 📐 2007-11-06 10:5  | 50:06 |  |  |  |  |

econdly input the corresponding value in 'Adjust Parameter' according to channel frequency ;you will see 'Setting successful'after you click 'set'.

Otherwise you will see 'Setting no answer'which indicate setting fail.

| ı<br>Friendcom | TX: 22 | RX: 24 | Setting no answer? | 2007-11-06 10:49:27 |
|----------------|--------|--------|--------------------|---------------------|

Thirdly, after setting success you can wait for 10 seconds or switch channel button to make the newest parameter be stored in CPU.

• Read the Turning Value of RX (TV Value)

Fristly adjust CON1 pin8 SW port to low level and change RF at the status of RX ;

Secondly click the button 'Read' in Adjust Parameter, you will see 'Reading success' message and the detail parameter below; otherwise you will see 'Reading no answer' and it indicate read failed it need to read again .(Without necessary please remmeber not to change the turning value which have set in factory , otherwise it will affect other technologic parameter in RF)

• Set turning value of TX (APC Value)

Fristly adjust CON1 pin8 SW port to low level and change RF at the status of RX ;

Secondly input the corresponding value in 'Adjust Parameter' according to channel output frequency ;you will see 'Setting successful'after you click 'set'.Otherwise you will see 'Setting no answer'which indicate setting fail.

Thirdly,after setting success you can switch channel button to make the newest parameter be stored in CPU.

• Read the Turning Value of TX (TV Value)

Fristly adjust CON1 pin8 SW port to low level and change RF at the status of TX ;

Secondly click the button 'Read' in Adjust Parameter, you will see

- 34 -

'Reading success'message and the detail parameter below; otherwise you will see 'Reading no answer'and it indicate read failed and need to read again .

VII. To save or open parameter file

• Run 'File'->'Save' menu, The 'Save' interface will be displayed on the screen, Input the file name for saving, and press 'Save' button, the current parameters of the module will be saved into the appointed file for later use.

| 🔓 FC301/D Programm Software V1.0 |                                             |      |  |  |  |  |  |  |
|----------------------------------|---------------------------------------------|------|--|--|--|--|--|--|
| File Progamm Port About          |                                             |      |  |  |  |  |  |  |
| Open Ctrl+O                      | 🕆 🛛 🐘 🗍 🋄                                   |      |  |  |  |  |  |  |
| Save Ctrl+S                      | <u>Write</u> Port Close                     |      |  |  |  |  |  |  |
| Exit Ctrl+X                      |                                             |      |  |  |  |  |  |  |
| Model FC-3017D V1.0              | Port Baud 9600 💌 Air Baud                   | ~    |  |  |  |  |  |  |
| Serial 12345                     | Parity None 💌 Current channel 1             | •    |  |  |  |  |  |  |
| 1 Tx freq 433.0000               | MHZ Px freq 822.4000 MHZ                    |      |  |  |  |  |  |  |
| 2 Tx freq 0.0000 1               | MHZ Rxfreq822.4000 MHZ                      |      |  |  |  |  |  |  |
| 3 Txfreq0.0000                   | MHZ Rxfreq822.4000 MHZ                      |      |  |  |  |  |  |  |
| 4 Txfreq0.0000                   | MHZ Rx freq 822.4000 MHZ Read frequency (Q) |      |  |  |  |  |  |  |
| 5 Txfreq433.0000                 | MHZ Rxfreq822.4000 MHZ                      |      |  |  |  |  |  |  |
| 6 Txfreq0.0000 1                 | MHZ Rxfreq822.4000 MHZ Band Control         | ן ר  |  |  |  |  |  |  |
| 7 Txfreq0.0000                   | MHZ Rx freq 822.4000 MHZ 25.0k -            |      |  |  |  |  |  |  |
| 8 Txfreq0.0000 1                 | MHZ Rxfreq 433.0000 MHZ                     |      |  |  |  |  |  |  |
| 9 Txfreq123.0000 1               | MHZ Rxfreq822.4000 MHZ Read Set             |      |  |  |  |  |  |  |
| 10 Txfreq0.0000                  | MHZ Rx freq 822.4000 MHZ                    |      |  |  |  |  |  |  |
| 11 Txfreq0.0000                  | MHZ Rx freq 822.4000 MHZ CAdjust Parameter  | - II |  |  |  |  |  |  |
| 12 Tx freq 0.0000                | MHZ Rxfreq822.4000 MHZ                      |      |  |  |  |  |  |  |
| 13 Txfreq0.0000                  | MHZ Rxfreq822.4000 MHZ 252                  |      |  |  |  |  |  |  |
| 14 Tx freq 0.0000                | MHZ Rx freq 822.4000 MHZ Bead Set           |      |  |  |  |  |  |  |
| 15 Tx freq 0.0000                | MHZ Rxfreq822.4000 MHZ                      |      |  |  |  |  |  |  |
| 16 Tx freq 0.0000                | MHZ Rxfreq822.4000 MHZ                      | -    |  |  |  |  |  |  |
|                                  |                                             |      |  |  |  |  |  |  |
| 1                                |                                             |      |  |  |  |  |  |  |
| Friendcom TX: 22 RX:             | 24 Setting is successful 2007-11-06 10:51   | :36  |  |  |  |  |  |  |

• Run 'File'->'Open' menu, The 'open' interface will be displayed on the screen, Choose the file name which saved the parameters, and press 'Open' button, the parameters of the module saved in the file will be displayed on the screen.

| 🔓 FC301/D Programm Software ¥1.0  |                                                |       |  |  |  |  |  |  |
|-----------------------------------|------------------------------------------------|-------|--|--|--|--|--|--|
| <u>File Progamm Port About</u>    |                                                |       |  |  |  |  |  |  |
| Open Ctrl+O                       | Line     Line       Write     Port       Close |       |  |  |  |  |  |  |
|                                   |                                                |       |  |  |  |  |  |  |
| Exit Ctrl+X<br>Model PC-3017D V1. | 0 Port Baud 9600 💌 Air Baud                    | ~     |  |  |  |  |  |  |
| Serial 12345                      | Parity None  Current channel 1                 | •     |  |  |  |  |  |  |
| 1 Tx freq 433.0000                | MHZ Px freq822.4000 MHZ                        |       |  |  |  |  |  |  |
| 2 Tx freq 0.0000                  | MHZ Rxfreq822.4000 MHZ                         |       |  |  |  |  |  |  |
| 3 Tx freq 0.0000                  | MHZ Pxfreq822.4000 MHZ                         |       |  |  |  |  |  |  |
| 4 Tx freq 0.0000                  | MHZ Rx freq 822.4000 MHZ Read frequency(Q)     |       |  |  |  |  |  |  |
| 5 Tx freq 433.0000                | MHZ Rxfreq822.4000 MHZ                         |       |  |  |  |  |  |  |
| 6 Tx freq 0.0000                  | MHZ Rx freq 822.4000 MHZ Band Control          |       |  |  |  |  |  |  |
| 7 Tx freq 0.0000                  | MHZ Rx freq 822.4000 MHZ 25.0k -               |       |  |  |  |  |  |  |
| 8 Tx freq 0.0000                  | MHZ Rxfreq 433.0000 MHZ                        |       |  |  |  |  |  |  |
| 9 Txfreq123.0000                  | MHZ Rx freq 822.4000 MHZ Read Set              |       |  |  |  |  |  |  |
| 10 Tx freq 0.0000                 | MHZ Rx freq 822.4000 MHZ                       |       |  |  |  |  |  |  |
| 11 Tx freq 0.0000                 | MHZ Rx freq 822.4000 MHZ CAdjust Parameter     |       |  |  |  |  |  |  |
| 12 Tx freq 0.0000                 | MHZ Rx freq 822.4000 MHZ                       |       |  |  |  |  |  |  |
| 13 Tx freq 0.0000                 | MHZ Rx freq 822.4000 MHZ 252                   |       |  |  |  |  |  |  |
| 14 Tx freq 0.0000                 | MHZ Rx freq 822.4000 MHZ Bead Set              |       |  |  |  |  |  |  |
| 15 Tx freq 0.0000                 | MHZ Rx freq 822.4000 MHZ                       |       |  |  |  |  |  |  |
| 16 Tx freq 0.0000                 | MHZ Rx freq 822.4000 MHZ                       |       |  |  |  |  |  |  |
|                                   |                                                |       |  |  |  |  |  |  |
| 1                                 |                                                |       |  |  |  |  |  |  |
| Friendcom TX: 22 R                | X: 24 Setting is successful 2007-11-06 10:5    | 50:47 |  |  |  |  |  |  |

#### **ALIGNMENT PROCEDURE**

The FC-301D is by design, broad band covering UHF(400-470 MHz) and should require no special alignment, unless repairs are performed on the receiver portion. Should repairs be necessary, use the "Alignment Points Diagram" on page, in conjunction with the following procedures:

#### **PCB** Testing

1.Adjust the power supply voltage to 12.5V before connect FC-301D to power supply, switch the power on. Then set up the channal frequency (Refer to the attached list on page 60)

2. Switch CF3 to 16 channels and set the transceiver to TX . Adjust VR1 and read the TX frequency from the equipment until the TX frequency is 469.9750MHz .adjust TC301 and test the VT voltage of TP1 until the voltage is  $4.7\pm0.2V$ ; switch CF3 to 8 channels and test the VT voltage ,it should be  $0.7\pm0.2V$ 

3. Switch CF3 to 16 channels and set the transceiver to RX . Read the TX frequency from the equipment ,it should be 424.8750MHz .adjust TC302 and test the VT voltage of TP1,the voltage should be  $4.7\pm0.2V$ ; switch CF3 to 8 channels and test the VT voltage ,it should be  $0.7\pm0.2V$ 

## **Audio Test of TX**

1.Set Wireless Communication Test set at the status of RX Test

- 2. Set the audio out of Wireless Communication Test set as 1K; the amplitude of sinusoidal signal as 100mV.
- 3.Connect the audio output to CONI pin1 of FC301D,switch S1 to MIC-IN;then adjust the RF at the status of TX , connect the audio output to TP4 ,adjust VR403 for a reading of audio signal amplitude as 58mV and distortion is less than 3%
- 4.Connect the audio output to CONI pin1 of FC301D,switch S1 to DATA-IN;then adjust the RF at the status of TX , fristly connect the audio output to TP3 ,adjust VR404 for a reading of audio signal amplitude as 100mV and distortion is less than 3%; Secondly connect the audio output to TP4 ,adjust VR403 for a reading of audio signal amplitude as 59mV and distortion is less than 3%; thirdly connect the audio output to TP5 ,adjust VR407 for a reading of audio signal amplitude as 0.7V and distortion is less than 3%.

#### **RF** Test of TX

- 1.Set Wireless Communication Test Set at the status of TX Test.
- 2.Fristly testing TP6 , fine turning VR1 to control the error between TX frequency and standard frequency among  $\pm 300$ Hz.
- 3.Set the channel space as wide-band, fristly test TP6 by set the output

frequency of Wireless Communication Test set as 1KHz; the amplitude of sinusoidal signal as 100mV.Secondly test channe 1 ,8 and 16 separately for a reading of TX power 20mV+5mW, frequency deviation 3KHZ+0.5KHz and distortion is less than 3%; Also off the output signal of Test Set the frequency deviation should less than 70Hz.

4.Set the channel space as narrow-band, fristly test TP6 by set the output frequency of Wireless Communication Test set as 1KHz; the amplitude of sinusoidal signal as 100mV.Secondly test channe 1 to chennel 8 separately for a reading of TX power 20mV+5mW, frequency deviation 1.5KHz+0.5KHz and distortion is less than 3%; Also off the output signal of Test Set the frequency deviation should less than 70Hz.

## **Passband Test of RX**

1. Setting of Test Set(HP8920) as follow :

TX Test---- SPEC ANL---- RF Ant-----Center Freq ------Input scanning frequency-----Ref Level set as – 20dBm-----Span set as 200MHz-----Main select RF Gen ------Eixed------Amplitude set as – 40dBm---- RF Out.

- 2. Connect the ANT IN port of Test Set to TP7, and see its frequency spectrum as below
- 3. Each frequency have to set to corresponding turning value ,for detail turning value please refer to attached diagram on page ????

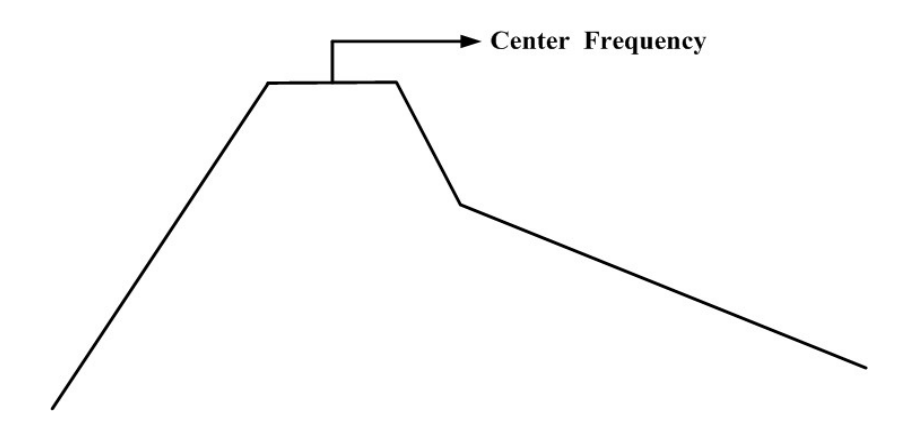

## **TX Test of FC301D**

- 1.Set Wireless Communication Test Set at the status of TX Test; Also set FC301D at the status of TX .
- 2. Fine turning VR1 to meet the error between TX frequency and standard frequency among  $\pm 300$ Hz.
- 3.Please refer to the diagram on page ? to adjust turning value for each channel , to control the TX output power of each channel to be 4.5W-6W and current to be less than 1.5A
- 4.Set the output frequency of Wireless Communication Test set as 1KHz; the amplitude of sinusoidal signal as 100mV;testing for reading of frequency deviation to be 3KHz+0.5KHz for wide-band and 1.5KHz+0.5KHz for narrow band; and the distortion is less than 3%; Also off the output signal of Test Set the frequency deviation should less than 80Hz.

### **RX Wide Band Test of FC-301D**

1.Set Wireless Communication Test Set at the status of TX Test, and the

modulation signal of Test set have to be setted field intensity as 1mv, frequency as 1KHz and frequency deviation as 3kHz. Also set FC301D at the status of RX

- 2.Please refer to wiring diagram and operation on page 49 to testing for a reading of AF OUT level to be 210+20mV and ditortion less than 5%
- 3.Please refer to Turning Value on page ? ,set the RF output signal of the Test Set to  $0.28 \,\mu$  V and test the Sinad,it should be better than 12dB.
- 4.When Sinad drop to be 10dB, SQ should be high level output and Voltage range should be more than 4.5V; When Sinad rise to more than 12dB, SQ should be low level output and Voltage range should be less than 0.4V;

5.Testing the RSSI output level should to be 2.2V-0.8V

6. Testing the audio output power to 2.2V+50mV.

#### **RX Narrow Band Test of FC301D**

- 1.Set Wireless Communication Test Set at the status of TX Test, and the modulation signal of Test set have to be setted as follow ;field intensity as 1mv ,frequency as 1KHz and frequency deviation as 1.5kHz. Also set FC301D at the status of RX
- 2.Please refer to wiring diagram and operation on page ? to testing for a reading of AF OUT level to be 210+20mV and ditortion less than 5%
- 3.Please refer to Turning Value on page 60, set the RF output signal of the Test Set to  $0.35 \,\mu$  V and test the Sinad, it should be better than 12dB.

- 4.When Sinad drop to be 10dB, SQ should be high level output and Voltage range should be more than 4.5V; When Sinad rise to more than 12dB, SQ should be low level output and Voltage range should be less than 0.4V;
- 5.Testing the RSSI output level should to be 2.2V-0.8V
- 6. Testing the audio output power to 2.2V+50mV.

## ALIGNMENT POINTS DIAGRAM

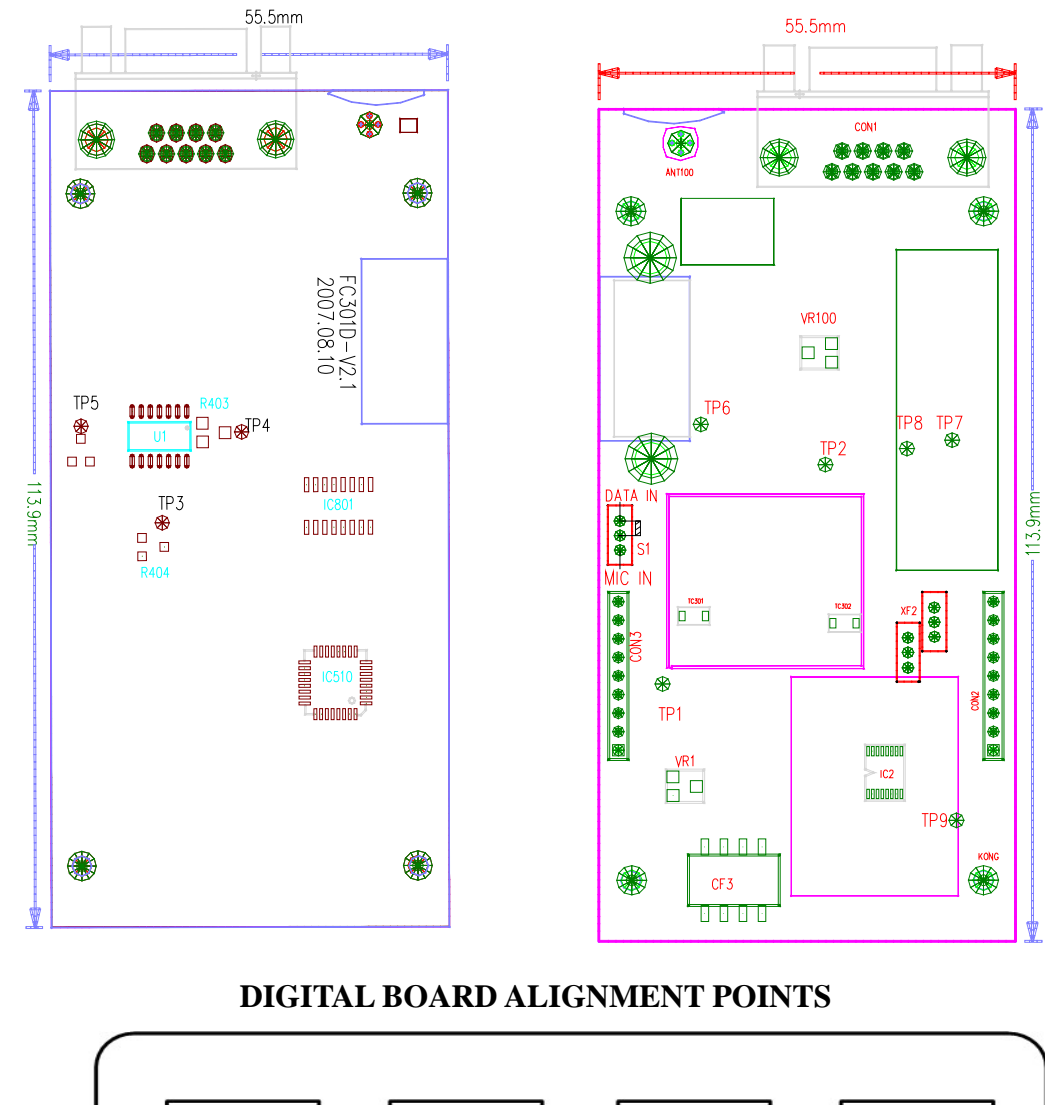

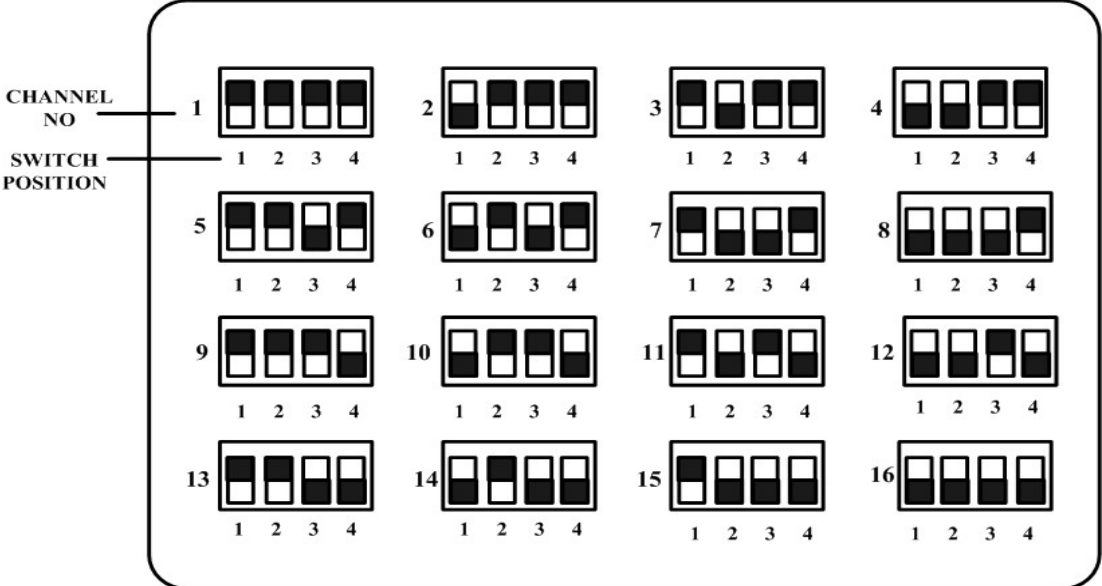

**CHANNEL SELECT SWITCH** 

#### **COMPONENT REPLACEMENT**

#### **Surface Mount Components**

Surface mount components should always be replaced using a temperature controlled soldering system. The soldering tools may be either a temperature controlled soldering iron or a temperature controlled hot-air soldering station. A hot-air system is recommended for the removal of components on these boards. With either soldering system, a temperature of 700° F (371° C) should be maintained.

The following procedures outline the removal and replacement of surface mount components. If a hot-air soldering system is employed, see the manufacturer's operating instructions for detailed information on the use of your system.

•CAUTION: Avoid applying heat to the body of any surface mount component using standard soldering methods. Heat should be applied only to the metalized terminals of the components. Hot-air systems do not damage the components since the heat is quickly and evenly distributed to the external surface of the component

•CAUTION: The CMOS Integrated Circuit devices used in this equipment can be destroyed by static discharges. Before handling one of these devices, service technicians should discharge themselves by touching the case of a bench test instrument that has a 3-prong power

- 44 -

cord connected to an outlet with a known good earth ground. When soldering or desoldering a CMOS device, the soldering equipment should have a known good earth ground.

#### **Surface Mount Removal**

- 1.Grip the component with tweezers or small needle nose pliers.
- 2.Alternately heat the metalized terminal ends of the surface mount component with the soldering iron. If a hot-air system is used, direct the heat to the terminals of the component. Use extreme care with the soldering equipment to prevent damage to the printed circuit board (PCB) and the surrounding components.
- 3.When the solder on all terminals is liquefied, gently remove the component. Excessive force may cause the PCB pads to separate from the board if all solder is not completely liquefied.
- 4.It may be necessary to remove excess solder using a vacuum de-soldering tool or Solder wick. Again, use great care when de-soldering or soldering on the printed circuit boards. It may also be necessary to remove the epoxy adhesive that was under the surface mount component and any flux on the printed circuit board.

#### **Surface Mount Component Replacement**

1. "Tin" one terminal end of the new component and the corresponding pad of the PCB. Use as little solder as possible.

- 45 -

- 2.Place the component on the PCB pads, observing proper polarity for capacitors, diodes, transistors, etc.
- 3.Simultaneously touch the "tinned" terminal end and the "tinned" pad with the soldering iron. Slightly press the component down on the board as the solder liquefies. Solder all terminals, allowing the component time to cool between each application of heat. Do not apply heat for an excessive length of time and do not use excessive solder.

With a hot-air system, apply hot air until all "tinned" areas are melted and the component is seated in place. It may be necessary to slightly press the component down on the board. Touch up the soldered connections with a standard soldering iron if needed. Do not use excessive solder.

- •CAUTION: Some chemicals may damage the internal and external plastic parts of the radio.
- 4.Allow the component and the board to cool and then remove all flux from the area using alcohol or another approved flux remover.

## **Surface Mounted Integrated Circuit Replacement**

Soldering and de-soldering techniques of the surface mounted IC's are similar to the above outlined procedures for the surface mounted chip components. Use extreme care and observe static precautions when removing or replacing the defective (or suspect) IC's. This will prevent any damage to the printed circuit board or the surrounding circuitry. The hot-air soldering system is the best method of replacing surface mount ICís. The IC's can easily be removed and installed using the hot-air system. See the manufacturerís instructions for complete details on tip selection and other operating instructions unique to your system. If a hot-air system is not available, the service technician may wish to clip the pins near the body of the defective IC and remove it. The pins can then be removed from the PCB with a standard soldering iron and tweezers, and the new IC installed following the Surface Mount Component Replacement procedures. It may not be necessary to "tin" all (or any) of the IC pins before the installation process.

# TROUBLESHOOTING GUIDE

| SYMPTOM S          | CAUSES                                                                                                    | COUNTERMEASURES                                                                                                    |
|--------------------|----------------------------------------------------------------------------------------------------|----------------------------------------------------------------------------------------------------|
| Unit does not work | <ol> <li>No power incomplete<br/>connection</li> <li>No input voltage of 5V or 8V</li> <li>CPU does not work</li> <li>EEPROM fail</li> <li>Channel error</li> <li>PLL error</li> </ol>                                                                                                    | <ol> <li>Check COM1 connection</li> <li>Check IC500、IC504</li> <li>Check IC510</li> <li>Check IC502</li> <li>Check CF3</li> <li>Check TCXO、VCO、PLL IC</li> </ol>                                 |
| Bad RX Sensitivity | <ol> <li>Antenna signal short-circuit</li> <li>Antenna signal open-circuit</li> <li>Bad electronic turner</li> <li>Defective high frequency<br/>amplifier</li> <li>Bad mixer</li> <li>Local signal amplitude<br/>become small</li> <li>Bad 1<sup>st</sup> and 2<sup>nd</sup> intermediate<br/>frequency</li> </ol> | <ol> <li>Check D106 D107</li> <li>Antenna loose weld</li> <li>Check L23 L24 L25 L26</li> <li>Replace Q15</li> <li>Check IC3 T3 T4</li> <li>Check D103 Q111</li> <li>Check XF1 XF2 IC2</li> </ol> |
| Defective RX       | <ol> <li>No output signal</li> <li>Bad signal waveform</li> <li>Bad stability of VCO</li> </ol>                                                                                                    | <ol> <li>Replace IC801</li> <li>Check U2 c412 c404</li> <li>Check component of VCO</li> </ol>                                                                                                    |
| PLL Error          | <ol> <li>TCXO frenquency error</li> <li>Bad stability of VCO</li> <li>PLL can't be locked</li> </ol>                                                                                                    | 1.Check crystal oscillator of TCXO<br>2.Check the component of<br>TX/RXVCO<br>3. IC301 Q321 Q320 C327                                                                                            |
| Low TX Power       | <ol> <li>Bad amplfier circuit</li> <li>Bad APC circuit</li> </ol>                                                                                                    | <ol> <li>Replace IC102</li> <li>Check D102 IC1</li> </ol>                                                                                                    |
| No TX Power        | <ol> <li>No power on TX</li> <li>No signal on driver</li> <li>Bad amplfier circuit</li> <li>Bad APC circuit</li> </ol>                                                                                                    | 1. Check Q502 Q503<br>2. Check Q1 Q2 D101<br>3. Check IC102 D102<br>4. Check IC1                                                                                                    |
| No Modulation      | <ol> <li>No input signal</li> <li>No TX signal</li> </ol>                                                                                                    | 1. Check IC801<br>2. Check U1 R403 R404                                                                                                    |

## WIRING DIAGRAM

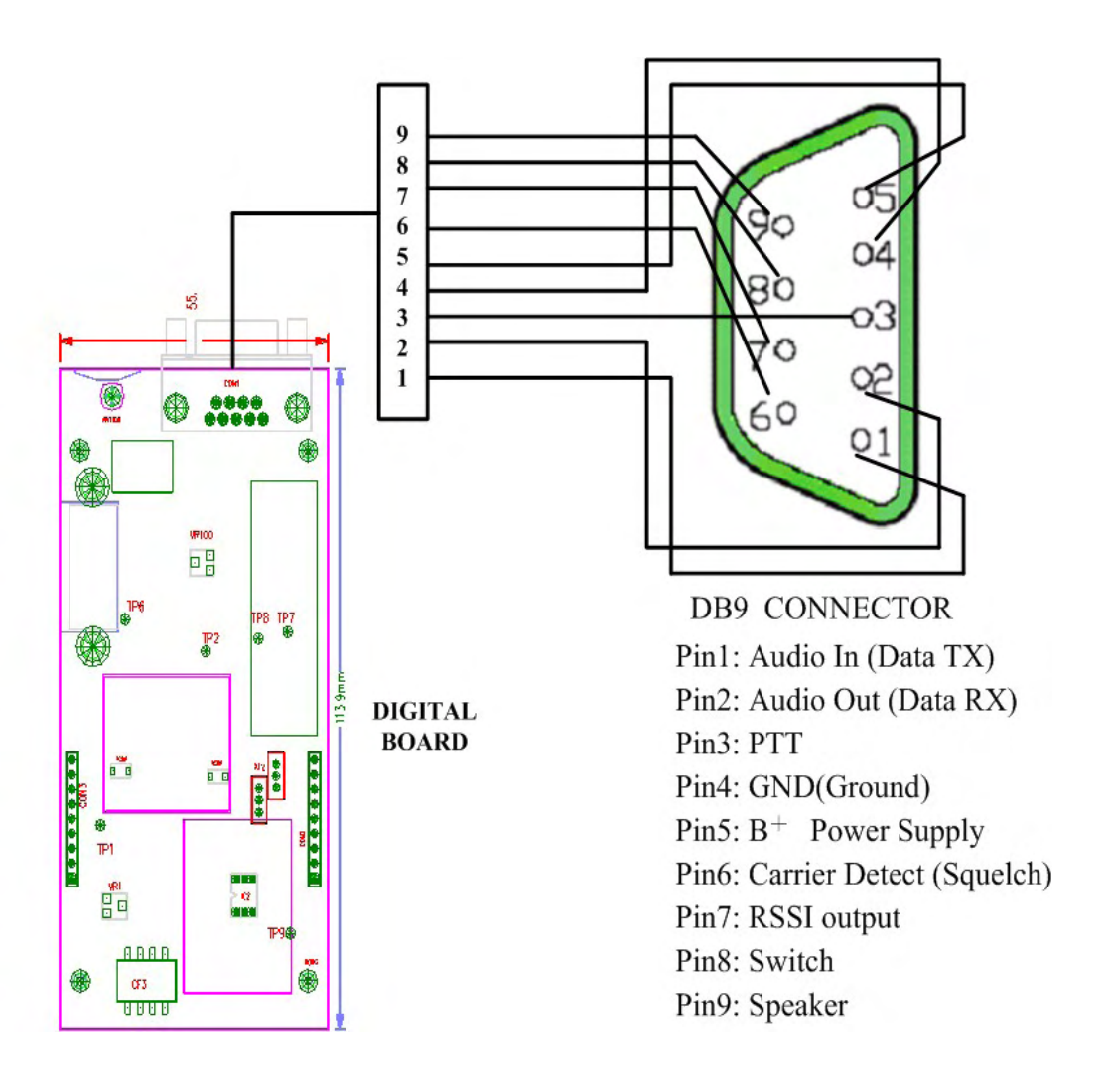

# FC-301D DIGITAL BOARD PARTS LIST

## FC-301D DIGITAL BOARD PARTS LIST

|    | REFERENCE NO.                                                                                                    | DESCRIPTION |             |       |           |                 | QUANTITY |
|----|----------------------------------------------------------------------------------------------------|-------------|-------------|-------|-----------|-----------------|----------|
| 1  | ANT100                                                                                                    | ANTE        | NNA BNC     |       |           |                 | 1        |
| 2  | C1 C127 C136                                                                                                    | CAP,        | 1.5PF±0.1PF | 50V   | 0603      | MURATA          | 3        |
| 3  | C2 C140 C147 C219 C342 C404 C405 C412 C415 C418<br>C427 C428 C500 C502 C504 C506 C508 C536 C607                                                                                                    | CAP,T       | A 10UF±10%  | 50V   | A GRA     | DE MURATA       | 20       |
| 4  | C3 C163 C211 C215 C217 C218 C221 C223 C226 C228<br>C232 C357 C419 C426 C439 C501 C503 C507 C509 C512                                                                                                    | CAP,        | 0.01UF±10%  | 50V   | 0603      | MURATA          | 21       |
| 5  | C4 C108 C119 C224 C304 C318 C324 C331 C332 C421                                                                                                    | CAP,        | 1000PF±10%  | 50V   | 0603      | MURATA          | 11       |
| 6  | C5                                                                                                    | CAP,        | 2PF±0.1PF   | 50V   | 0603      | MURATA          | 2        |
| 7  | C7 C106 C120 C302 C306 C308 C310                                                                                                    | CAP,        | 3PF±0.1PF   | 50V   | 0603      | MURATA          | 7        |
| 8  | C100 C190 C191 C193 C194 C195 C196 C197 C436 C437                                                                                                    | CAP,        | 47PF±10%    | 50V   | 0603      | MURATA          | 10       |
| 9  | C101 C107 C111 C121 C129 C131 C133 C138 C141<br>C148 C150 C151 C153 C154 C155 C158 C168 C169 C179<br>C180 C192 C227 C301 C314 C315 C317 C329 C343<br>C358 C364 C365 C497 C527 C533 C535 C537                                            | CAP,        | 470PF±10%   | 50V   | 0603      | MURATA          | 36       |
| 10 | C102 C103 C124 C125 C220 C230 C241 C309                                                                                                    | CAP,        | 4PF±0.1PF   | 50V   | 0603      | MURATA          | 8        |
| 11 | C104 C222 C260 C264                                                                                                    | CAP,        | 12PF±5%     | 50V   | 0603      | MURATA          | 4        |
| 12 |                                                                                                    | CAP,        | 15PF±5%     | 50V   | 0603      | MURATA          | 3        |
| 13 |                                                                                                    | CAP,        | 0PF±0.1PF   | 50V   | 0603      | MURATA          | 4        |
| 14 | C118 C122 C123 C126 C144 C156 C175 C174<br>C130 C135 C137 C139 C143 C146 C162 C203 C208 C210<br>C212 C216 C235 C237 C239 C245 C246 C247 C249 C334<br>C337 C338 C345 C356 C368 C413 C416 C417 C422 C438<br>C443 C499 C505 C525 C538 C559 | CAP,        | 0.1UF±10%   | 50V   | 0603      | MURATA          | 36       |
| 16 | C165 C383 C316 C336                                                                                                    | CAP,T       | A 4.7UF±10% | 50V   | A GRA     | DE MURATA       | 4        |
| 17 | C171 C172 C307 C312 C325                                                                                                    | CAP,        | 0.5PF±0.1PF | 50V   | 0603      | MURATA          | 5        |
| 18 | C201                                                                                                    | CAP,        | 4700PF±10%  | 50V   | 0603      | MURATA          | 1        |
| 19 | C202 C407 C532                                                                                                    | CAP,        | 1UF±10%     | 50V   | 0603      | MURATA          | 3        |
| 20 | C205 C433                                                                                                    | CAP,        | 1800PF±10%  | 50V   | 0603      | MURATA          | 2        |
| 21 | C206 C207                                                                                                    | CAP,        | 220PF±5%    | 50V   | 0603      | MURATA          | 2        |
| 22 | C209 C255                                                                                                    | CAP,        | 82PF±5%     | 50V   | 0603      | MURATA          | 2        |
| 23 | C213 C279                                                                                                    | CAP,        | 33PF±10%    | 50V   | 0603      | MURATA          | 2        |
| 24 | C214                                                                                                    | CAP,        | 18PF±5%     | 50V   | 0603      | MURATA          | 1        |
| 25 | C225 C231 C257 C258 C322                                                                                                    | CAP,        | 7PF±0.1PF   | 50V   | 0603      | MURATA          | 5        |
| 26 | C229 C244 C253 C323                                                                                                    | CAP,        | 8PF±0.1PF   | 50V   | 0603      | MURATA          | 4        |
| 27 | C234 C236 C238 C242 C305 C319 C339 C340 C341                                                                                                    | CAP,        | 100PF±5%    | 50V   | 0603      | MURATA          | 9        |
| 28 | C240 C382 C360 C361 C362                                                                                                    | CAP,        | 5PF±0.1PF   | 50V   | 0603      | MURATA          | 5        |
| 29 | C303 C330 C335 C359 C432                                                                                                    | CAP,        | 10PF±0.1%   | -50V  | 0603      | MURATA          | 5        |
| 30 | C311                                                                                                    | CAP,        | 180PF±5%    | 50V   | 0603      | MURATA          | 1        |
| 31 | C326 C328                                                                                                    | CAP,        | 0.1UF±10%   | 50V   | 0603      | MURATA          | 2        |
| 32 | C327                                                                                                    | CAP,T       | A 2.2UF±10% | 50V   | A GRA     | DE MURATA       | 1        |
| 33 | C344 C354                                                                                                    | CAP,T       | A 1UF±10%   | 50V   | A GRA     | DE MURATA       | 2        |
| 34 | C363                                                                                                    | CAP,        | 22PF±5%     | 50V   | 0603      | MURATA          | 1        |
| 35 | C401 C434                                                                                                    | CAP,        | 120PF±5%    | 50V   | 0603      | MURATA          | 2        |
| 36 | C402                                                                                                    | CAP,        | 820PF±10%   | SUV   | 0603      | MURATA          | 1        |
| 37 | C403 C425                                                                                                    | CAP,        | 30PF±5%     | 50V   | 0603      | MURATA          | 2        |
| 38 | C423                                                                                                    | CAP,        | 2200PF±10%  | VUC   | 0603      | MURAIA          | 1        |
| 39 | C429 C435                                                                                                    | CAP,        | 1200PF±10%  | VUC   | 0603      | MURAIA          | 2        |
| 40 | C442                                                                                                    | CAP,        | 0800FF±10%  | VUC   | 0003 M    | UKAIA<br>MUDATA | 1        |
| 41 | C430 C444                                                                                                    | CAP,        | 0.22UF±10%  | VUC   | 0003      | MURAIA          | 2        |
| 42 | C431                                                                                                    | CAP,        | 0.10F±10%   | VUC   | 0600      | MURAIA          | 1        |
| 43 | C442                                                                                                    | CAP,        | 0800FF±10%  | 50V   | 0003      | MURAIA          | 1        |
| 44 | 021                                                                                                    | CAP,1       | A 1000F±10% | VUC   | A GRAL    | DE MUKAIA       | 1        |
| 45 | ועטן                                                                                                    | FREQ        | URENCY DETE | SCIOR | , 455K C. | 24              | 1        |

| 46       | CF1                                                                                                    | FILTER .CER LTM455GW 455KHz ±4.5KHz DIP                                                                                                    |      |  |  |  |  |  |
|----------|----------------------------------------------------------------------------------------------------|----------------------------------------------------------------------------------------------------|------|--|--|--|--|--|
| 47       | CF2                                                                                                    | FILTER, CER LTM455FW 455KHz ±6KHZ DIP                                                                                                    | 1    |  |  |  |  |  |
| 48       | CF3                                                                                                    | SW,CODING, SO-8                                                                                                    | 1    |  |  |  |  |  |
| 49       | CON1                                                                                                    | DB9 SOCKET                                                                                                    | 1    |  |  |  |  |  |
| 50       | CON2 CON3                                                                                                    | NEEDLE LINE SOCKET,9PIN 2.54mm                                                                                                    | 2    |  |  |  |  |  |
| 51       | CON2 CON3                                                                                                    | PIN HEADER, 9PIN 2.54mm                                                                                                    | 2    |  |  |  |  |  |
| 52       | CON2 CON3                                                                                                    | 301D CONNECTING DIP PCB                                                                                                    | 1    |  |  |  |  |  |
| 53       | D1 D115 D500 D501                                                                                                    | DIODE, 1SS355 SOD-323 (TE17) TOSHIBA                                                                                                    | 4    |  |  |  |  |  |
| 54       | D101 D103 D106 D107                                                                                                    | DIODE, SW, MA2S077 SOD-323 Panasonic                                                                                                    | 4    |  |  |  |  |  |
| 55       | D102                                                                                                    | DIODE,SW, MA77 SOD-23 HITACHI                                                                                                    | 1    |  |  |  |  |  |
| 56       | D104                                                                                                    | DIODE, HSB123 SOT-23                                                                                                    | 1    |  |  |  |  |  |
| 57       | D105 D204                                                                                                    | DIODE, DAN222 SOT-323 HITACHI                                                                                                    | 2    |  |  |  |  |  |
| 58       | D108 D320                                                                                                    | DIODE, SCHOTTKY HZU5ALL SOD-323 5V RENESAS                                                                                                    | 2    |  |  |  |  |  |
| 59       | D111 D112 D210                                                                                                    | DIODE, HSM88AS SOT-23 HITACHI                                                                                                    | 3    |  |  |  |  |  |
| 60       | D208 D209 D211 D212                                                                                                    | DIODE, VARACTOR HVC350B SOD-323 HITACHI                                                                                                    | 4    |  |  |  |  |  |
| 61       | D301 D302 D303 D304 D307 D308 D309 D310                                                                                                    | DIODE, VARACTOR 1SV305 SOD-323 HITACHI                                                                                                    | 8    |  |  |  |  |  |
| 62       | D305                                                                                                    | DIODE, BB179 SOD-323 PHILIPS                                                                                                    | 1    |  |  |  |  |  |
| 63       | D306 D311                                                                                                    | DIODE,SW, MA2S111 SOD-323 Panasonic                                                                                                    | 2    |  |  |  |  |  |
| 64       | D503                                                                                                    | DIODE, 1SS373 SOD-323 (TE17) TOSHIBA                                                                                                    | 1    |  |  |  |  |  |
| 65       | D505 D506                                                                                                    | LED, $\Phi$ 3 DIP                                                                                                    | 1    |  |  |  |  |  |
| 66       | D507                                                                                                    | LED,RED \$ 3 DIP                                                                                                    | 1    |  |  |  |  |  |
| 67       | IC1                                                                                                    | IC, NJM2904 SSOP8 JRC                                                                                                    | 2    |  |  |  |  |  |
| 68       | IC2                                                                                                    | IC, TA31136FN SSOP16                                                                                                    | 1    |  |  |  |  |  |
| 69       | IC3                                                                                                    | DIODE, HSMS-2827 SOD-143                                                                                                    | 1    |  |  |  |  |  |
| 70       | IC7 IC504                                                                                                    | IC, XC6201P502R TO-89 (RoHS)                                                                                                    | 2    |  |  |  |  |  |
| 71       | IC8                                                                                                    | IC, LM386M-1 SO-8                                                                                                    | 1    |  |  |  |  |  |
| 72       | IC102                                                                                                    | COOLING SILICA GEL 20*10*3                                                                                                    | 2    |  |  |  |  |  |
| 73       | IC102                                                                                                    | ALUMINIUM BOARD                                                                                                    | 1    |  |  |  |  |  |
| 74       | IC102                                                                                                    | AMPLIFIER MODULE ,RA07H4047M                                                                                                    | 1    |  |  |  |  |  |
| 75       | IC301                                                                                                    | IC, MB15E03SL SSOP16 FUJITSU                                                                                                    | 1    |  |  |  |  |  |
| 76       | IC500                                                                                                    | IC, LM7808 TO-220 DIP                                                                                                    | 1    |  |  |  |  |  |
| 77       | IC501                                                                                                    | IC, XC6201P362R TO-89 (RoHS)                                                                                                    | 1    |  |  |  |  |  |
| 78       | IC502                                                                                                    | IC, X25043 SO-8                                                                                                    | 1    |  |  |  |  |  |
| 79       | IC510                                                                                                    | IC, ATmega48/V TQFP32 ATMEL                                                                                                    | 1    |  |  |  |  |  |
| 80       | IC801                                                                                                    | IC, HEF4053BT SO-16 MULTIPLEXERS                                                                                                    | 1    |  |  |  |  |  |
| 81       | L1 L301 L322 L103                                                                                                    | INDUCTOR, CHIP 18nH ±5% 0603 MURATA                                                                                                    | 4    |  |  |  |  |  |
| 82       | L3 L117 L305                                                                                                    | INDUCTOR, CHIP 22nH ±5% 0603 MURATA                                                                                                    | 3    |  |  |  |  |  |
| 83       | L4 L6 L16 L17                                                                                                    | INDUCTOR, CHIP 15nH ±5% 0603 MURATA                                                                                                    | 4    |  |  |  |  |  |
| 84       | L3                                                                                                    | COIL, AIR E2-U.35*1.5*8TR RIGHT ANGLE (RoHS)                                                                                                    | 1    |  |  |  |  |  |
| 85       | L7 L316 L502 L503                                                                                                    | INDUCTOR, COLL 2200H ±5% 0805 MORATA                                                                                                    | 4    |  |  |  |  |  |
| 86       | L8 L9 L10 L22 L23 L25 L26                                                                                                    | COIL, AIR E2-0.35"1.5"41L RIGHT ANGLE                                                                                                    | 1    |  |  |  |  |  |
| 87       | LII L30                                                                                                    | COIL, AIR E2-0.35"I.5"3IR RIGHTANGLE (ROHS)                                                                                                    | 2    |  |  |  |  |  |
| 88       | L12                                                                                                    | 111111111111111111111111111111111111                                                                                                    | 1    |  |  |  |  |  |
| 89       | L14                                                                                                    | RES, $1052$ 1/10W ±5% 0005 FAGEO                                                                                                    | 3    |  |  |  |  |  |
| 90       |                                                                                                    | INDUCTOR, CHIP 4/00H IS% 0003 MURATA                                                                                                    | 1    |  |  |  |  |  |
| 91       |                                                                                                    | INDUCTOR, COL CER CREEN 2200 MORATA                                                                                                    | 2    |  |  |  |  |  |
| 92       | 120                                                                                                    | INDUCTOR COLL 180-H +594 0805 MURATA                                                                                                    | 1    |  |  |  |  |  |
| 93       | L 24                                                                                                    | INDUCTOR COULCER GREEN 150H 0805 MURATA(RoHS)                                                                                                    | 1    |  |  |  |  |  |
| 94       | 1 20                                                                                                    | BEAD SMD 0805 600 0+25% MURATA(100MH-)                                                                                                    | 1    |  |  |  |  |  |
| 90       | 1.302 1.303 1.308 1.309 1.313 1.320                                                                                                    | INDUCTOR CHIP 3 30H +10% 0603 MURATA                                                                                                    | 6    |  |  |  |  |  |
| 90       | 1.304 1.310                                                                                                    | INDUCTOR COIL CER WHITE 220H 1206 MURATA(RoHS)                                                                                                    | 2    |  |  |  |  |  |
| 0.9      | 1.306                                                                                                    | INDUCTOR CHIP 47nH +5% 0603 MURATA                                                                                                    | - 1  |  |  |  |  |  |
| 90<br>00 | 1307 1311 1314                                                                                                    | BEAD SMD 0603 MURATA(100MH+)                                                                                                    | 3    |  |  |  |  |  |
| 100      | 1.312 1.321                                                                                                    | INDUCTOR CHIP 100mH ±5% 0603 MURATA                                                                                                    | 2    |  |  |  |  |  |
| 101      | 1.315                                                                                                    | INDUCTOR COLL S60nH ±5% 2520 MURATA                                                                                                    | - 1  |  |  |  |  |  |
| 102      | NC                                                                                                    | RES. 8.2K 1/10W ±5% 0603 VAGEO                                                                                                    | 0    |  |  |  |  |  |
| 103      | 01 02 013                                                                                                    | TRIODE, 2SC3356 SOT-23 NEC                                                                                                    | 3    |  |  |  |  |  |
|          | INVESTIGATION OF THE PARTY OF THE PARTY OF | A CONTRACTOR OF A CONTRACTOR OF | 2550 |  |  |  |  |  |

| 104 | Q5 Q17                                             | TRIOI  | DE, DTA1              | 14EE(TL)                                                                                                    | SOT-32 | 3 Rohm | L      |           | 2      |
|-----|----------------------------------------------------|--------|-----------------------|----------------------------------------------------------------------------------------------------|--------|--------|--------|-----------|--------|
| 105 | Q7 Q8 Q506 Q507                                    | TRIOI  | DE, DTC1              | 14EE(TL)                                                                                                    | SOT-32 | 3 Rohn | n      |           | 3      |
| 106 | Q12 Q301 Q304 Q111                                 | TRIOI  | DE, 2SC51             | 108(Y) S0                                                                                                    | DT-323 | TOSH   | IBA    | ()<br>()  | 4      |
| 107 | Q15                                                | TRIOI  | DE, AT-41             | 511 SOT-                                                                                                    | 23 T(  | DSHIBA |        | ()        | 1      |
| 108 | Q16                                                | TRIOI  | DE, DTA1              | 44EE(TL)                                                                                                    | SOT-32 | 3 Rohn | n      | S.        | 1      |
| 109 | Q302 Q307                                          | TRIOI  | DE, 2SK50             | 08-T1B-A                                                                                                    | -K52 S | OT-23  | (RoHS) |           | 2      |
| 110 | Q303                                               | TRIOI  | DE, 2SJ24             | 3 SOT-:                                                                                                    | 323 7  | OSHIB. | Ą.     | 8         | 1      |
| 111 | Q306                                               | TRIOI  | DE, 2SC46             | 617 SOT                                                                                                    | 7-323  | Rohm   |        |           | 1      |
| 112 | Q305                                               | IC,    | UMC4 S                | OT-363                                                                                                    |        |        |        | 8         | 1      |
| 113 | Q320                                               | TRIOI  | DE, 2SC47             | 738 SOT-                                                                                                    | 323 TC | SHIBA  |        |           | 1      |
| 114 | Q321                                               | TRIOI  | DE, 2SA1              | 832(GR)                                                                                                    | SOT-32 | 3 TOSI | HIBA   | 8         | 1      |
| 115 | Q401 Q402                                          | TRIOI  | DE, DTC1              | 44EE(TL)                                                                                                    | SOT-32 | 3 Rohn | n      |           | 2      |
| 116 | Q403                                               | TRIOI  | DE, FMM               | T717TA S                                                                                                    | OT-23  | (RoHS) |        |           | 1      |
| 117 | Q500                                               | TRIOI  | DE, 2SA1 <sup>°</sup> | 745(6.7)                                                                                                    | SOT-23 | SANYC  | )      |           | 1      |
| 118 | Q501 Q503                                          | FET, 2 | 2SK1824 \$            | SOT-323                                                                                                    | NEC    |        |        | 0         | 2      |
| 119 | Q502                                               | TRIOI  | DE, MMT               | 3906 SOT                                                                                                    | 23 PHI | LIPS   |        |           | 1      |
| 120 | R2 R3 R4 R5 R521 R12 R109 R112 R118 R119 R153 R156 | RES,   | 22K                   | 1/10W                                                                                                    | ±5%    | 0603   | YAGEO  |           | 13     |
| 121 | R6 R7 R8 R9 R316 R453 R485 R530 R531 R532          | RES,   | 2.2K                  | 1/10W                                                                                                    | ±5%    | 0603   | YAGEO  |           | 10     |
| 122 | R11 R117 R148 R157 R188 R312 R402 R412 R502 R504   | RES,   | 4.7K                  | 1/10W                                                                                                    | ±5%    | 0603   | YAGEO  |           | 11     |
| 100 | R13 R110 R115 R121 R127 R142 R158 R175 R176 R181   | PEC    | 1002                  | 1/10377                                                                                                    | + 50/  | 0602   | VACEO  |           | 10     |
| 123 | R183 R184 R310 R337 R347 R473 R478 R481 R495       | res,   | 1001                  | 1/10 //                                                                                                    | 1.570  | 0000   | I AGEO |           | 19     |
| 124 | R17 R350 R472 R499                                 | RES,   | 24K                   | 1/10W                                                                                                    | ±5%    | 0603   | YAGEO  |           | 4      |
| 125 | R25                                                | CAP,   | 2PF±0.11              | PF 50V                                                                                                    | 0603   | MUR    | ATA    |           | 2      |
| 126 | R101 R136 R137 R554 R559                           | RES,   | 470 Ω                 | 1/10W                                                                                                    | ±5%    | 0603   | YAGEO  |           | 5      |
| 127 | R102 R104 R171 R173 R196                           | RES,   | 270Ω                  | 1/10W                                                                                                    | ±5%    | 0603   | YAGEO  |           | 5      |
| 128 | R105 R125 R163 R305 R309 R421 R422 R426            | RES,   | 100Ω                  | 1/10W                                                                                                    | ±5%    | 0603   | YAGEO  |           | 8      |
| 129 | R106                                               | RES,   | 5.6Ω                  | 1/10W                                                                                                    | ±5%    | 0805   | YAGEO  |           | 1      |
| 130 | R107 R120                                          | RES,   | 22 Ω                  | 1/10W                                                                                                    | ±5%    | 0603   | YAGEO  |           | 2      |
| 131 | R108 R111 R191                                     | RES,   | 820 Ω                 | 1/10W                                                                                                    | ±5%    | 0603   | YAGEO  |           | 3      |
| 132 | R113 R143 R145 R313 R414 R471 R516                 | RES,   | 47K                   | 1/10W                                                                                                    | ±5%    | 0603   | YAGEO  | 92.<br>33 | 7      |
| 133 | R114                                               | RES,   | 0Ω                    | 1/10W                                                                                                    | ±5%    | 0805   | YAGEO  |           | 1      |
| 134 | R116 R146 R160 C204 R321 R411 R438 R450 R468 R501  | RES    | 10K                   | 1/1037                                                                                                    | ±5%    | 0603   | YAGEO  |           | 13     |
|     | R505 R538 R539                                     |        | V. B. B. B. B. B.     | 1991 - 1997 - 1997 - 1997 - 1997 - 1997 - 1997 - 1997 - 1997 - 1997 - 1997 - 1997 - 1997 - 1997 - 1997 - 1997 - | 10000  |        |        |           | 10     |
| 135 | R129 R144 R169 R301 R311 R352 R381 R383 R409 R418  | RES.   | 1K                    | 1/10W                                                                                                    | ±5%    | 0603   | YAGEO  |           | 18     |
|     | R458 R477 R500 R503 R535 R536 R540 R543            |        |                       | 4/4 0777                                                                                                    |        |        |        |           |        |
| 136 | R138 R147 R174 R186 R315 R336                      | RES,   | 092                   | 1/10W                                                                                                    | ±3%    | 0603   | YAGEO  | 35        | 6      |
| 137 | R139 R384                                          | RES,   | 10Ω                   | 1/10W                                                                                                    | ±5%    | 0603   | YAGEO  |           | 3      |
| 138 | R141 R302                                          | RES,   | 330K                  | 1/10W                                                                                                    | ±5%    | 0603   | YAGEO  | 37        | 2      |
| 139 | R149 R194                                          | RES,   | 3.9K                  | 1/10W                                                                                                    | ±5%    | 0603   | YAGEO  |           | 2      |
| 140 |                                                    | RES,   | 220K                  | 1/10W                                                                                                    | ±0%    | 0003   | YAGEO  |           | 2      |
| 141 |                                                    | RES,   | 1.5K                  | 1/10W                                                                                                    | ±0%    | 0003   | YAGEO  |           | 3      |
| 142 | R152 R193 R197                                     | RES,   | 3.3K                  | 1/10W                                                                                                    | ±0%    | 0603   | YAGEO  |           | 3      |
| 143 | R159 R170 R482                                     | RES,   | 2. /K                 | 1/10W                                                                                                    | ±5%    | 0603   | YAGEO  |           | 3      |
| 144 | R101                                               | RES,   | 08UK                  | 1/10W                                                                                                    | ±5%    | 0603   | YAGEO  | 3         | 1      |
| 145 | R102 R105 R318 R319                                | RES,   | 22000                 | 1/10W                                                                                                    | ±0%    | 0003   | YAGEU  |           | 4      |
| 146 | R164 R172                                          | RES,   | 1802                  | 1/10W                                                                                                    | ±5%    | 0603   | YAGEO  | 35        | 2      |
| 147 | K100                                               | RES,   | 3352                  | 1/10W                                                                                                    | ±5%    | 0603   | YAGEO  |           | 1      |
| 148 | R167 R308                                          | RES,   | 22052                 | 1/10W                                                                                                    | ±0%    | 0603   | YAGEO  |           | 2      |
| 149 | R108 R187 R401                                     | RES,   | - 510O                | 1/10377                                                                                                    | ± 5%   | 0603   | TAGEO  |           | 3      |
| 150 | R1//                                               | RES,   | 01052<br>4.217        | 1/10W                                                                                                    | ± 507  | 2030   | TAGEO  | 1         | 1      |
| 151 | RI/0<br>P170 P220 P240                             | RES,   | 4.3K                  | 1/1037                                                                                                    | ± 270  | 0602   | VACEO  |           | 1      |
| 102 | N177 N340 N347                                     | REO,   | 62K                   | 1/1037                                                                                                    | + <0%  | 0602   | VACEO  | 3         | 3      |
| 103 | R100 R410 R420 R420                                | REC.   | 6200                  | 1/1037                                                                                                    | + 50%  | 0603   | VACEO  |           | 4      |
| 104 | R105 R470                                          | RES,   | 1517                  | 1/1037                                                                                                    | + 40/  | 0003   | VACEO  | 3         | 1      |
| 100 | R175 R405 R477                                     | REO,   | 620                   | 1/1037                                                                                                    | + 50%  | 0602   | VACEO  |           | J<br>1 |
| 100 | R 304                                              | RFC    | 3300                  | 1/1037                                                                                                    | +5%    | 0603   | VAGEO  |           | 1<br>6 |
| 159 | R307                                               | REC.   | 30022                 | 1/1037                                                                                                    | + 50%  | 0603   | VACEO  |           | 1      |
| 150 | R307 R339                                          | RES.   | 120K                  | 1/1037                                                                                                    | + 5%   | 0603   | YAGEO  | 1         | 2      |
| 160 | R338                                               | RES.   | 91K                   | 1/1037                                                                                                    | ±5%    | 0603   | YAGEO  |           |        |
|     | 3-3-3-5 S                                          |        |                       |                                                                                                    |        |        |        | 10        | 20.00  |

| 161 | R348 R457               | RES,                                     | 18K       | 1/10W    | ±5%      | 0603   | YAGEO          | 2 |
|-----|-------------------------|------------------------------------------|-----------|----------|----------|--------|----------------|---|
| 162 | R351                    | RES,                                     | 150K      | 1/10W    | ±5%      | 0603   | YAGEO          | 1 |
| 163 | R403 R407               | RES,                                     | 22K       | 1/10W    | ±5%      | 0603   | YAGEO          | 2 |
| 164 | R408                    | RES,                                     | 180K      | 1/10W    | ±5%      | 0603   | YAGEO          | 1 |
| 165 | R410                    | RES,                                     | 560K      | 1/10W    | ±5%      | 0603   | YAGEO          | 1 |
| 166 | R415 R442 R469          | RES,                                     | 0K        | 1/10W    | ±5%      | 0603   | YAGEO          | 3 |
| 167 | R417                    | RES,                                     | 47Ω       | 1/10W    | ±5%      | 0603   | YAGEO          | 1 |
| 168 | R423                    | RES,                                     | 620K      | 1/10W    | ±5%      | 0603   | YAGEO          | 1 |
| 169 | R425 R439               | RES,                                     | 27K       | 1/10W    | ±5%      | 0603   | YAGEO          | 2 |
| 170 | R454                    | RES,                                     | 4.7Ω      | 1/10W    | ±5%      | 0603   | YAGEO          | 1 |
| 171 | R455                    | CAP,                                     | 0.033UF±1 | 0% 50V   | 0603     | MUR    | ATA            | 1 |
| 172 | R474 314                | RES,                                     | 300Ω      | 1/10W    | ±5%      | 0603   | YAGEO          | 2 |
| 173 | R475 R476 R483          | RES,                                     | 33K       | 1/10W    | ±5%      | 0603   | YAGEO          | 3 |
| 174 | R480                    | RES,                                     | 68K       | 1/10W    | ±5%      | 0603   | YAGEO          | 1 |
| 175 | T3 T4                   | COIL,                                    | 3002 muH  | Rata     |          |        |                | 2 |
| 176 | TC301 TC302             | CAPVAR, 10PF 2*2 TC03C100A-TP02 MURATA   |           |          |          | 2      |                |   |
| 177 | U1                      | IC, NJM2902L SO16 NARROW TYPE            |           |          |          |        | 1              |   |
| 178 | U2                      | IC, NJM2904 SSOP8 JRC                    |           |          |          |        | 2              |   |
| 179 | VR100                   | RES,                                     | 47K (3*4) | (+25%)   | 0603 1   | MVR22H | IXBRN683(RoHS) | 1 |
| 180 | VR1 R404                | RES,                                     | (3*4) 68K | Ω (+25%) | ) 0603 I | MVR22H | XBRN683(RoHS)  | 2 |
| 181 | X301                    | TCXO, 13MHz±2.5PPM 5*3.2*1.5MM NDK       |           |          |          | 1      |                |   |
| 182 | XF1 XF2                 | CRYSTAL FILTER,45.100MHZ±7.5KHZ UM-5 DIP |           |          |          | 2      |                |   |
| 183 | X1                      | CRYSTAL,44.645MHz±10%PPM DIP             |           |          |          | 1      |                |   |
| 184 | ZD402 ZD403 ZD404 ZD405 | DIODE, EDZ6.8B(TE61) SOD-523 ROHM        |           |          |          | 4      |                |   |

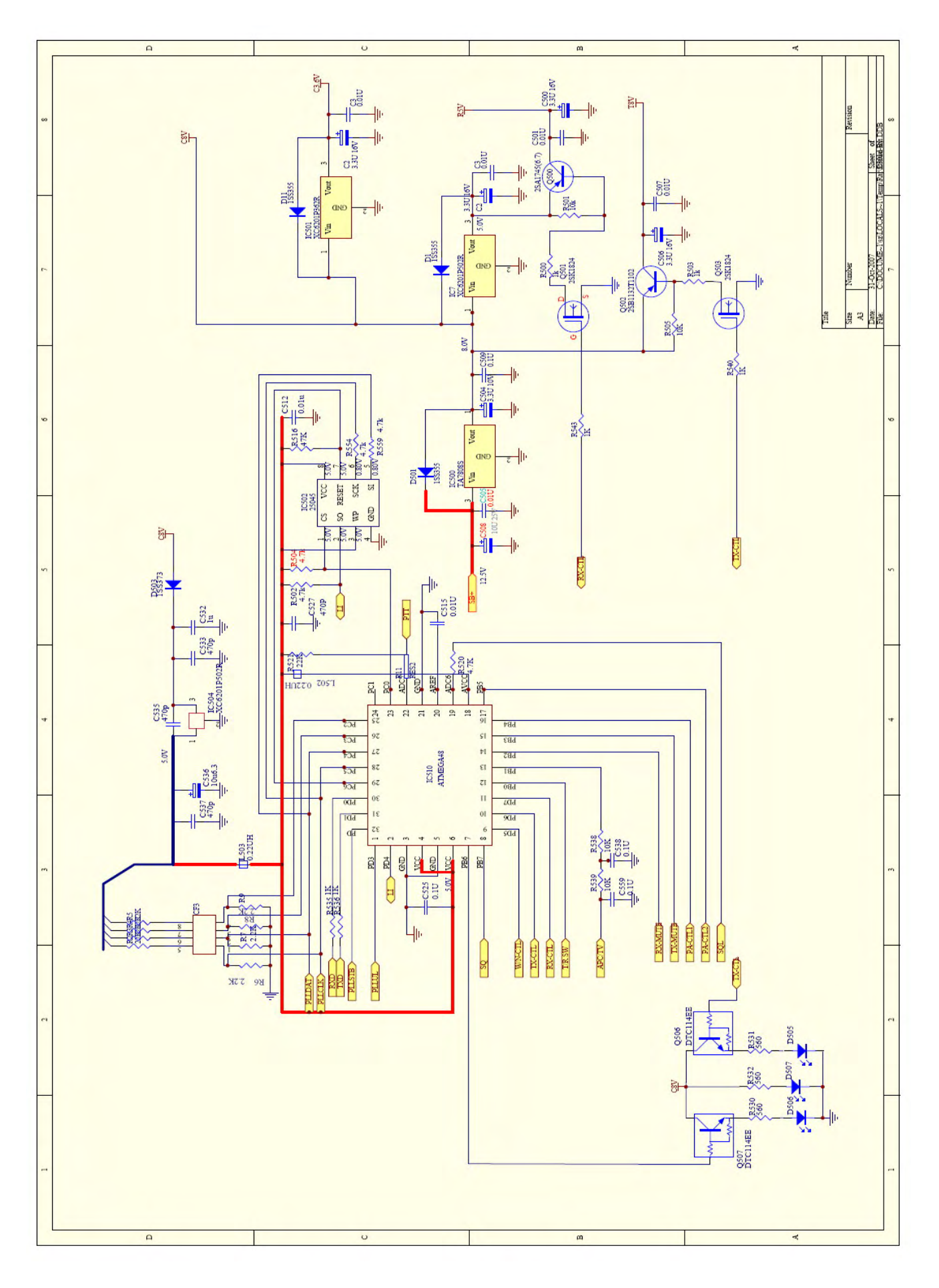

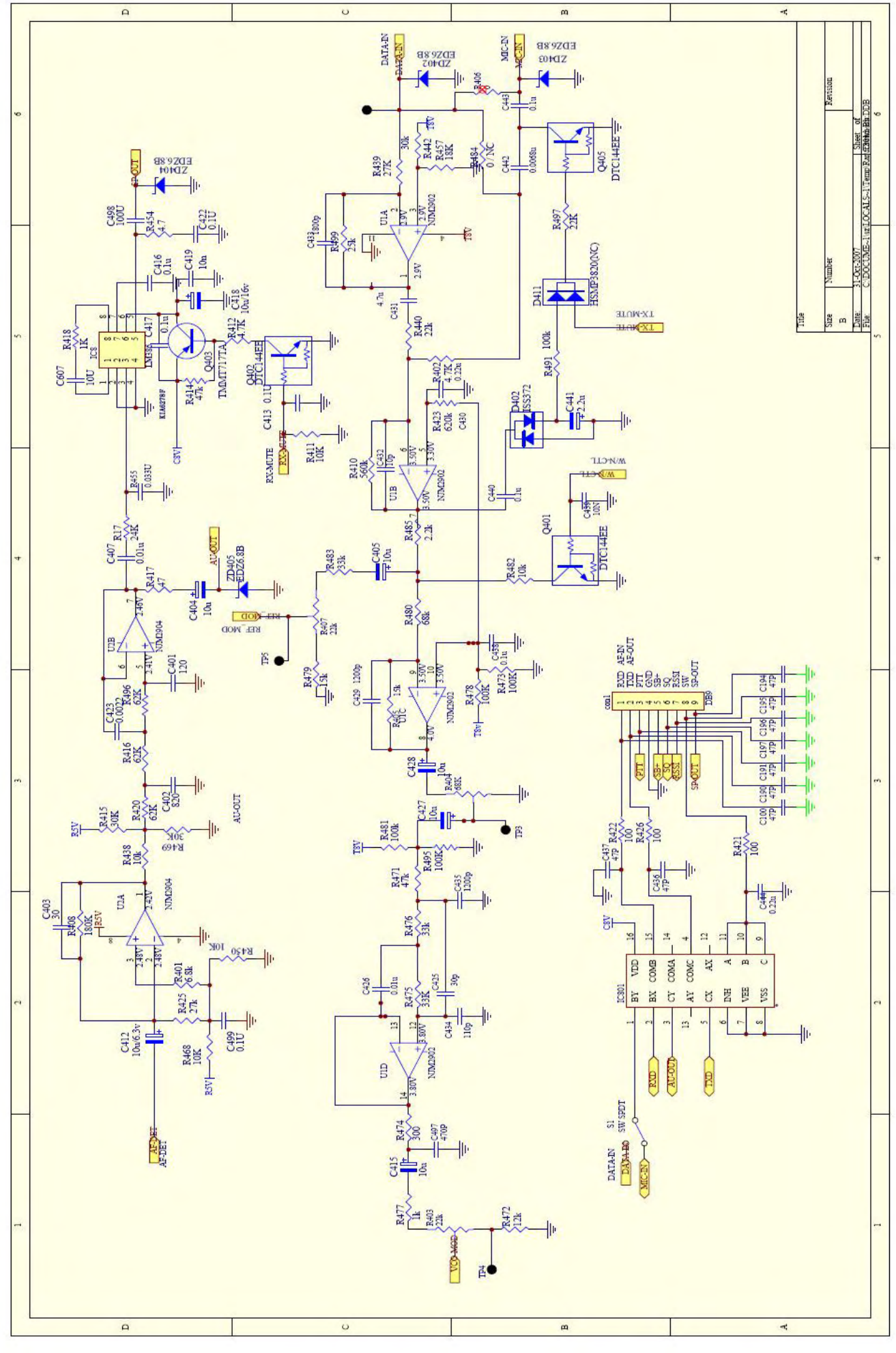

- 55 -

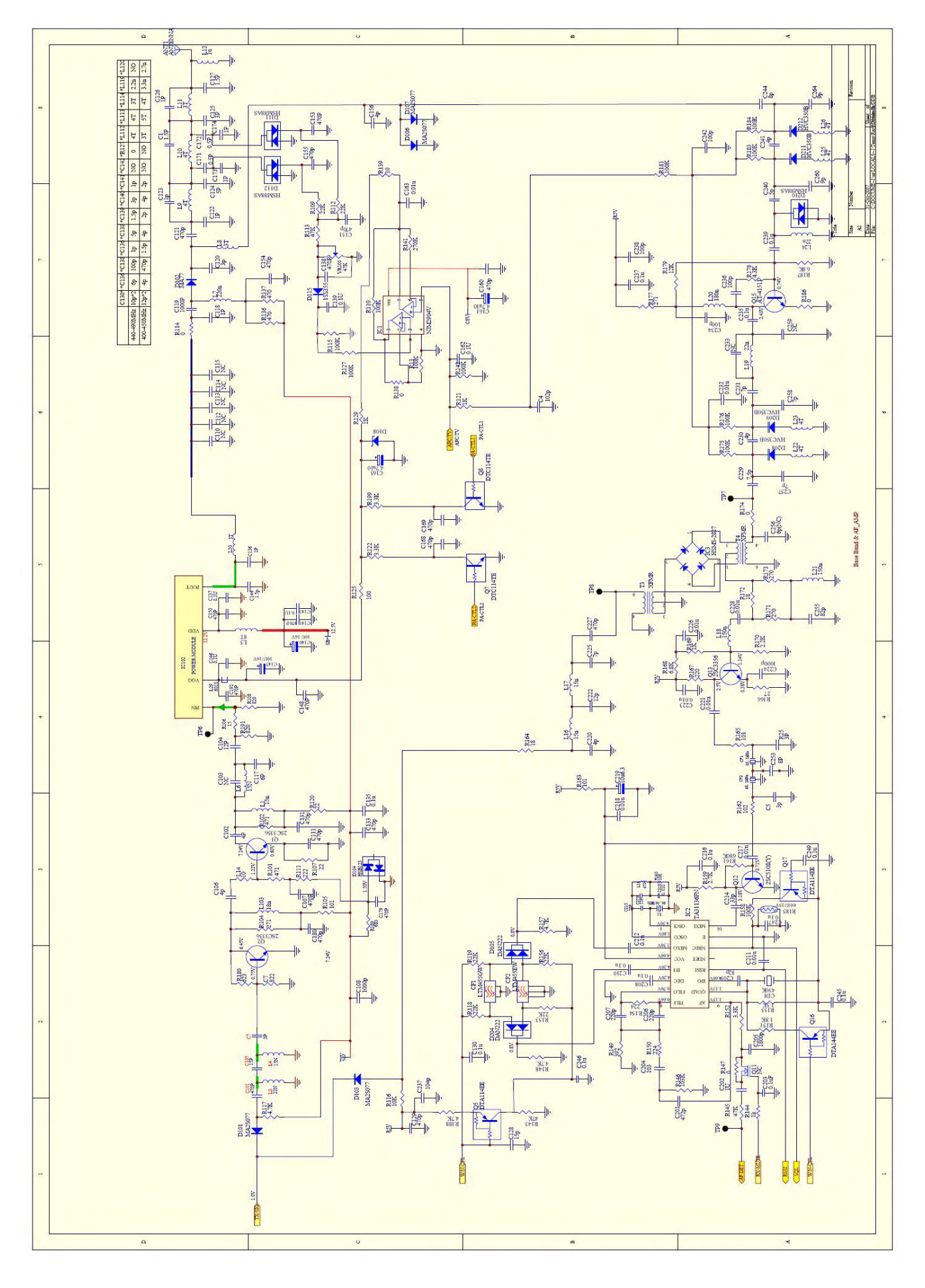

- 56 -

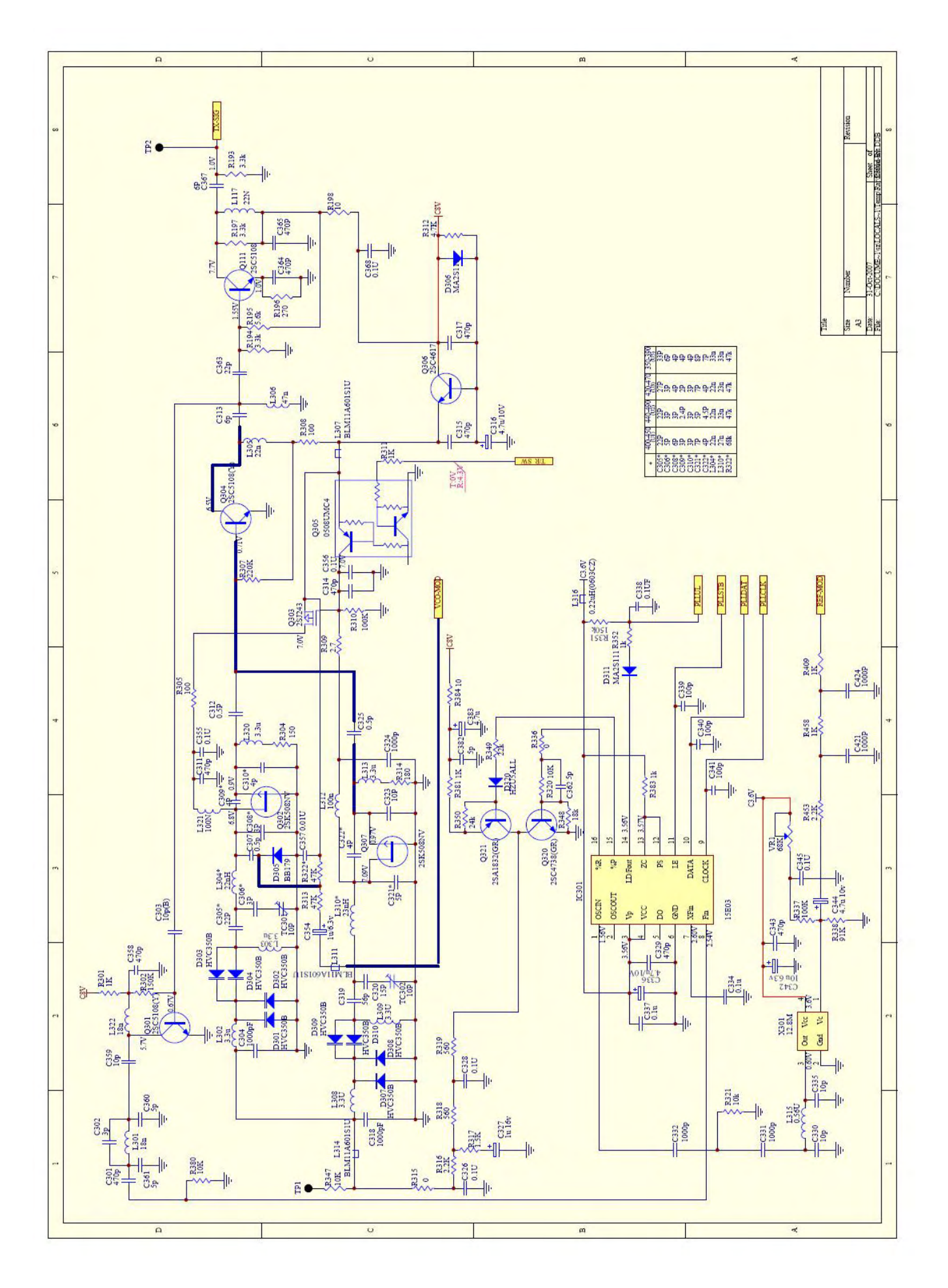

- 57 -

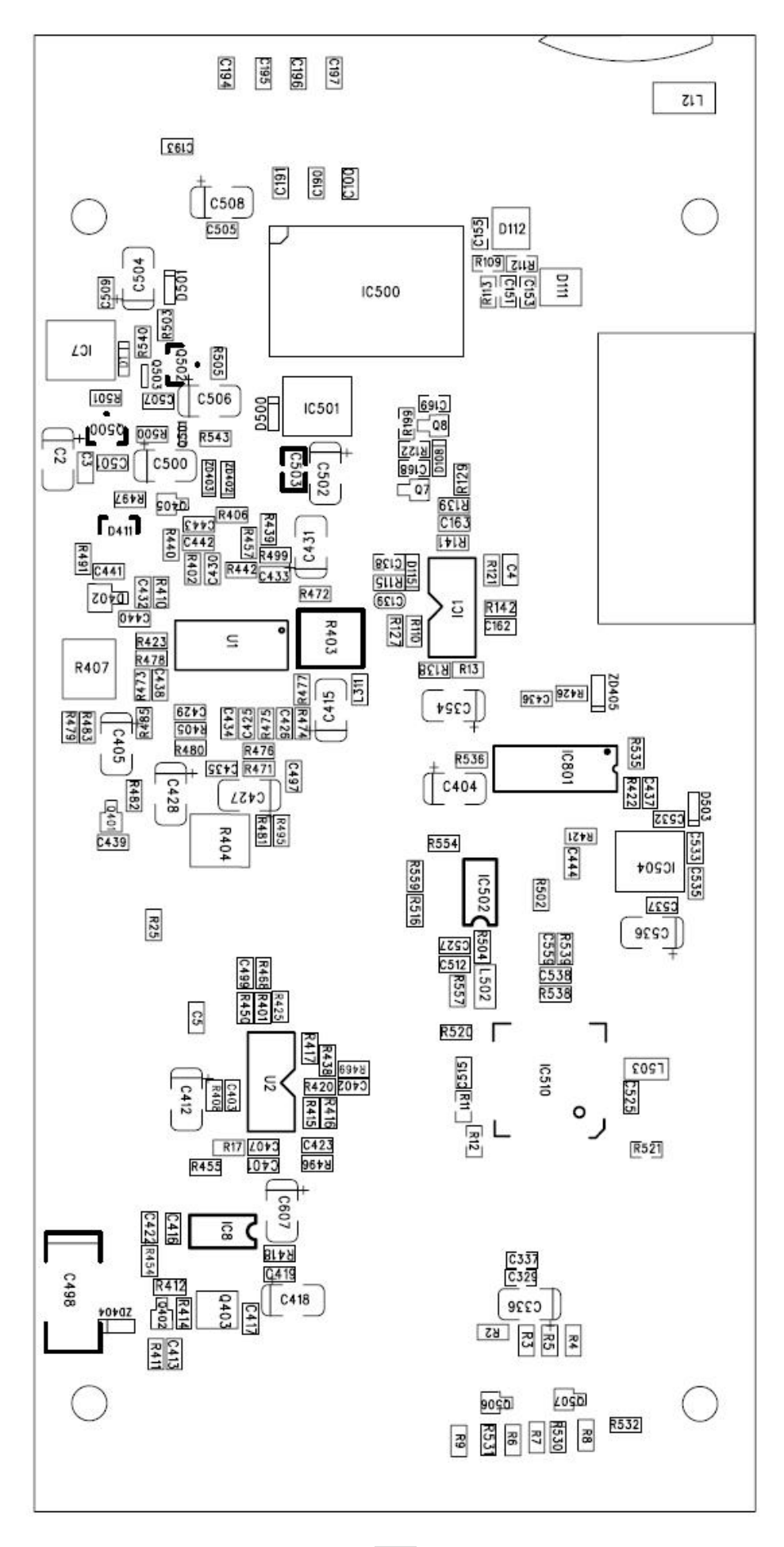

- 58 -

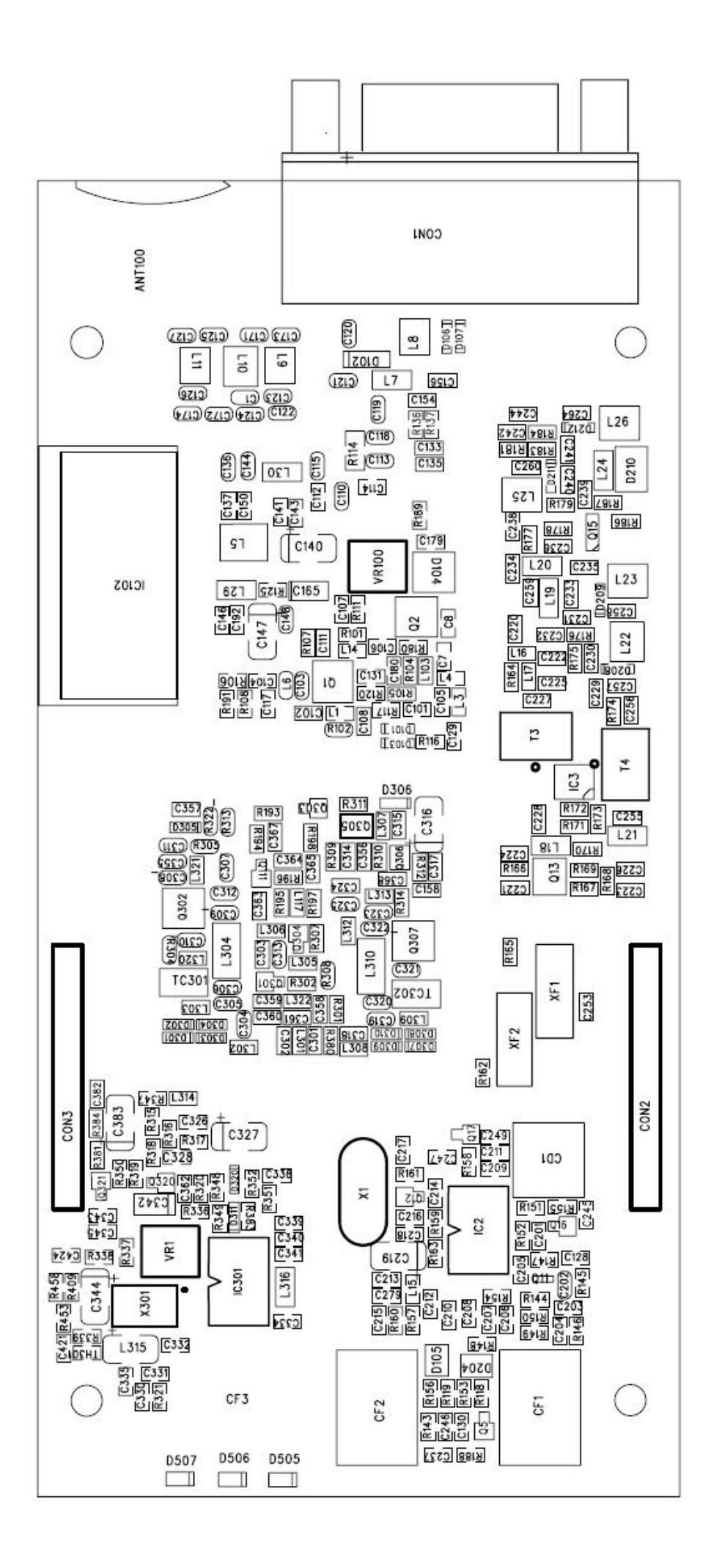

## FACTORY SETTING DIAGRAM

| Channel | <b>RX Frequency</b> | <b>RX</b> Turning<br>Value (TV) | TX<br>Frequency | TX Turning<br>Value (APC) |
|---------|---------------------|---------------------------------|-----------------|---------------------------|
| 1       | 400.1250MHZ         | 170                             | 400.1250MHZ     | 65                        |
| 2       | 405.1250MHZ         | 165                             | 405.1250MHZ     | 65                        |
| 3       | 410.1250MHZ         | 160                             | 410.1250MHZ     | 65                        |
| 4       | 415.1250MHZ         | 155                             | 415.1250MHZ     | 65                        |
| 5       | 420.1250MHZ         | 150                             | 420.1250MHZ     | 65                        |
| 6       | 425.1250MHZ         | 145                             | 425.1250MHZ     | 65                        |
| 7       | 430.1250MHZ         | 140                             | 430.1250MHZ     | 65                        |
| 8       | 435.1250MHZ         | 135                             | 435.1250MHZ     | 65                        |
| 9       | 436.1250MHZ         | 130                             | 436.1250MHZ     | 65                        |
| 10      | 440.1250MHZ         | 130                             | 440.1250MHZ     | 65                        |
| 11      | 445.1250MHZ         | 125                             | 445.1250MHZ     | 65                        |
| 12      | 450.125MHZ          | 120                             | 450.1250MHZ     | 65                        |
| 13      | 455.1250MHZ         | 115                             | 455.1250MHZ     | 65                        |
| 14      | 460.1250MHZ         | 110                             | 460.1250MHZ     | 65                        |
| 15      | 465.1250MHZ         | 105                             | 465.1250MHZ     | 65                        |
| 16      | 469.9750MHZ         | 100                             | 469.9750MHZ     | 65                        |

From above diagram ,TX Turning Value is base on 5W normal output power, please refer to The Manual of FC-301/D Program Software if you need other Turning value base on other output power.

# **EXPLODED VIEW & PARTS LIST**

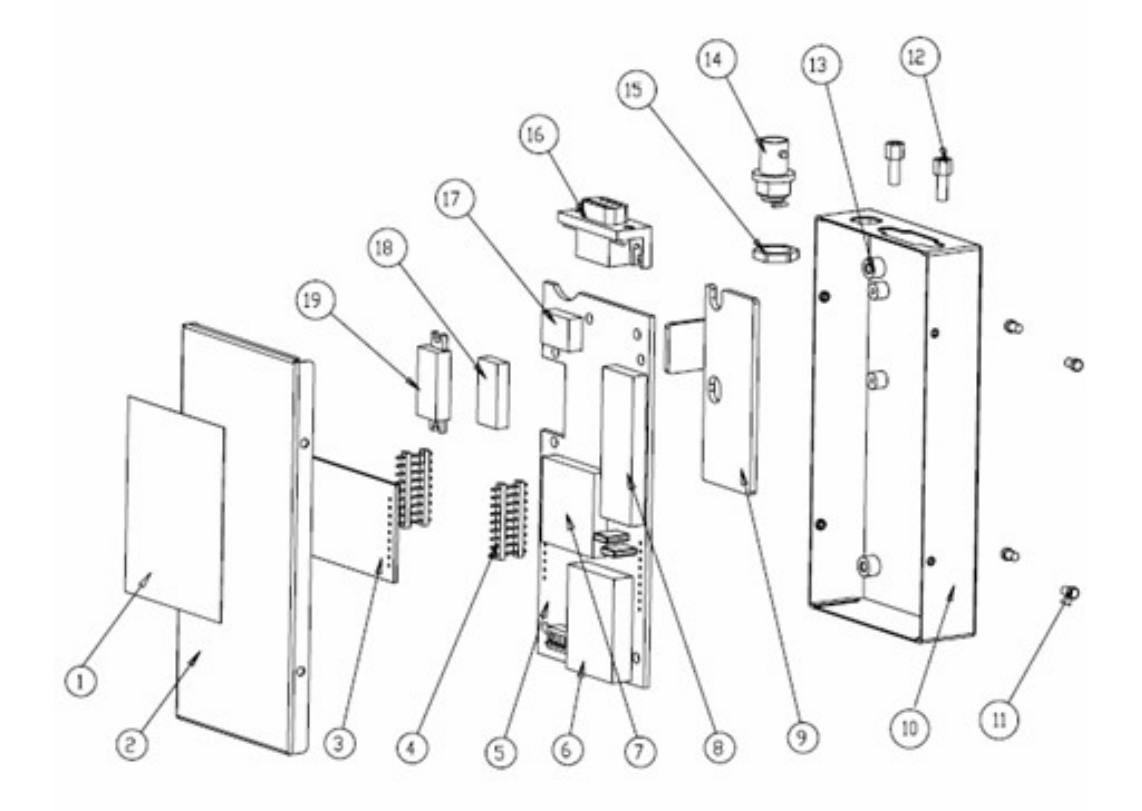

| ITEM # | NAME                        | QUANTITY | DESCRIPTION               |
|--------|-----------------------------|----------|---------------------------|
| 1      | Label                       | 1        | self-adhesive paper       |
| 2      | Front crust                 | 1        | stainless steel           |
| 3      | Interphase connection board | 1        | Standard component        |
| 4      | Plug-In unit                | 1        | Standard component        |
| 5      | PCB board                   | 1        | Standard component        |
| 6      | Shielding case              | 1        | Tinplate (nickel plating) |
| 7      | Shielding case B            | 1        | Tinplate (nickel plating) |
| 8      | Shielding case C            | 1        | Tinplate(nickel plating)  |
| 9      | Cold sink                   | 1        | aluminum sheet            |
| 10     | Back crust                  | 1        | Standard component        |
| 11     | Screw                       | 4        | Standard component        |
| 12     | Screw for DB9               | 2        | stainless steel           |
| 13     | Cooper pillar               | 6        | stainless steel           |
| 14     | Antenna connector           | 1        | Standard component        |
| 15     | Antenna spacer              | 1        | Standard component        |
| 16     | DB9 connector               | 1        | Standard component        |
| 17     | Shielding case D            | 1        | Tinplate (nickel plating) |
| 18     | Cold silica gel             | 2        | silica gel                |
| 19     | IC module                   | 1        | Standard component        |